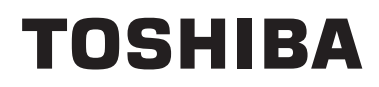

Felhasználói kézikönyv Vezetékes távirányító

Modell neve:

# RBC-AMS55E-ES RBC-AMS55E-EN

- Mielőtt használatba venné az RBC-AMS55E-ES, RBC-AMS55E-EN távvezérlőt, olvassa el ezt a kézikönyvet.
- A távvezérlő működtetésétől eltérő telepítési utasításokhoz lásd a beltéri egység mellé adott felhasználói kézikönyvet.

Magyar

# Tartalom

| 1 | Biztonsági óvintézkedések2                                           |
|---|----------------------------------------------------------------------|
| 2 | Használat előtt                                                      |
| 3 | Az alkatrészek neve és funkciója4                                    |
| 4 | Működés                                                              |
|   | A hőmérséklet módosítása 8<br>Ellenőrző képernyő                     |
|   | Menükezelés                                                          |
| 5 | Menüelemek                                                           |
|   | 1.Levegőáram íránya       13         2 Egyéni zsaluvezérlés       15 |
|   | 3.Zsalu beállítás                                                    |
|   | 4.Kikapcsolás időzítő                                                |
|   | 5.Programozható időkapcsoló                                          |
|   | 6.EJSZAKAI UZEM                                                      |
|   | 9.Energiatakarékosság                                                |
|   | 10.Kezdeti beállítás                                                 |
|   | 11.Szellőztetés                                                      |
|   | 12.Enyne nutes beanitasa                                             |
|   | 14.Energiafogyasztás                                                 |
|   | 15.Tájékoztatás                                                      |
| 6 | Karbantartás                                                         |
| 7 | Hibaelhárítás                                                        |

# **1** Biztonsági óvintézkedések

- A használat megkezdése előtt alaposan olvassa el az alábbi "Biztonsági óvintézkedéseket".
- Az alább ismertetésre kerülő óvintézkedések a biztonsággal kapcsolatos összes fontos pontot tartalmazzák. Teljes mértékben tartsa be ezeket.

Csak az alábbi részletek (jelzések és szimbólum) megértése után lépjen tovább a szöveg fő részére, és tartsa be az utasításokat.

• Tartsa a jelen kézikönyvet elérhető helyen, mert a jövőben is szüksége lehet rá.

| Kijelzés | A kijelzések jelentése                                                                                                    |
|----------|----------------------------------------------------------------------------------------------------|
| VIGYÁZAT | Ez a jelzés arra figyelmeztet, hogy a vigyázat szintű figyelmeztetésben szereplő útmutatás be nem tartása súlyos testi sérülést (*1) vagy halált okozhat a termék nem megfelelő kezelése esetén.                                                                                                    |
| FIGYELEM | Ez a jelzés arra figyelmeztet, hogy a figyelem szintű figyelmeztetésben szereplő útmutatás be nem tartása enyhe testi sérülést (*2) vagy anyagi kárt (*3) okozhat a termék nem megfelelő kezelése esetén.                                                                                                    |
|          | <ul> <li>*1: Súlyos testi sérülés alatt a látás elvesztése, személyi sérülés, égési sérülés, áramütés, csonttörés, mérgezés és egyéb olyan sérülés értendő, amely utóhatásokkal jár, és kórházi ápolást vagy hosszas járóbeteg-ellátást tesz szükségessé.</li> <li>*2: Testi sérülés alatt olyan személyi sérülés, érdési sérülés, áramütés és egyéb sérülés értendő, amely nem tesz</li> </ul> |

\*2: Testi sérülés alatt olyan személyi sérülés, égési sérülés, áramütés és egyéb sérülés értendő, amely nem tesz szükségessé kórházi ápolást vagy hosszas járóbeteg-ellátást.

\*3: Anyagi kár alatt az épületekre kiterjedő, a háztartásra kiható, valamint az állatállományt vagy háziállatokat érintő károk értendők.

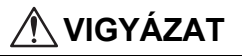

#### Felszerelés

- Ne próbálja a készüléket saját maga telepíteni.
- A légkondicionáló beszereléséhez kérjen segítséget kereskedőjétől, vagy megfelelő tudással és tapasztalattal rendelkező szakembertől. Amennyiben a légkondicionálót saját maga próbálja meg felszerelni, annak elektromos áramütés és/vagy tűz is lehet az eredménye és elképzelhető, hogy a légkondicionáló nem lesz tökéletesen felszerelve.
- Kizárólag a jóváhagyott légkondicionáló egységeket alkalmazza.

Győződjön meg teljesen afelől, hogy csak és kizárólag a gyártó által jóváhagyott és kijelölt légkondicionáló egységeket használja.

A beszereléshez kérjen segítséget megfelelő tudással és tapasztalattal rendelkező szakembertől. Amennyiben az alkatrészeket saját maga próbálja meg fel-/beszerelni, annak elektromos áramütés és/vagy tűz is lehet az eredménye és elképzelhető, hogy a berendezés vagy az alkatrészek nem lesznek tökéletesen fel-/beszerelve.

#### Működés

Ne érintse meg a gombokat nedves kézzel.

Amennyiben figyelmen kívül hagyja ezeket a figyelmeztetéseket az akár elektromos áramütést vagy egyéb gondokat is eredményezhet.

Ügyeljen arra, hogy a vezérlő egység ne legyen nedves.
 Tegye meg a szükséges lépéseket ahhoz, hogy a vezérlő egységet ne érhesse nedvesség. Amennyiben figyelmen kívül hagyja ezeket a figyelmeztetéseket az akár elektromos áramütést, tüzet, vagy egyéb gondokat is eredményezhet.

Amennyiben bármilyen gond merülne fel (például füstöt érzékel), azonnal állítsa le a berendezést és kapcsolja ki a főkapcsolót.

Amennyiben a berendezést úgy üzemelteti tovább, hogy a hiba okát nem szüntette meg, az akár elektromos áramütést, tüzet, vagy egyéb gondokat is eredményezhet. Kérje ki kereskedője véleményét.

#### Áthelyezés

Ne próbálja önmaga elvégezni a javítási munkálatokat.

Semmilyen körülmények között ne próbálja önmaga elvégezni a javítási munkálatokat.

E helyett kérje ki kereskedője, vagy egy megfelelő tapasztalattal bíró szakember véleményét. Amennyiben a javítási munkálatokat saját maga próbálja meg elvégezni, annak elektromos áramütés és/vagy tűz is lehet az eredménye és elképzelhető, hogy a javítási munkálatok nem lesznek tökéletesen kivitelezve.

Amennyiben a vezérlő egységet át szeretné helyezni, vagy újból kívánja felszerelni, kérje a kereskedője segítségét.

### A FIGYELEM

#### Felszerelés

- Ne szerelje fel a távvezérlő egységet olyan helyre, ahol túlzott mértékben van jelen nedvesség, olaj, zsír vagy vibráció.
- Amennyiben figyelmen kívül hagyja ezt a figyelmeztetést, az gondokat okozhat.
- Ne szerelje a távvezérlőt olyan helyre, ahol közvetlen napsütés érheti, vagy hőforrások közelébe.
- Amennyiben figyelmen kívül hagyja ezt a figyelmeztetést, az üzemzavarokat okozhat.
- Ne szerelje fel a távvezérlő egységet elektromágneses zajforrások közelébe. Amennyiben figyelmen kívül hagyja ezt a figyelmeztetést, az a berendezés nem szándékolt elindulását/üzemelését okozhatja.

#### Működés

 A terméket ne ejtse el, és ne tegye ki erőteljes hatásoknak. Amennyiben figyelmen kívül hagyja ezt a figyelmeztetést, az üzemzavarokat okozhat.

# **2** Használat előtt

A távvezérlőt üzemeltesse az alábbi műveletek szerint, amennyiben azt először használja, vagy a beállításait módosította. A [ b BE/KI] gombok megnyomásával elindítja a légkondicionáló egységet, míg a távvezérlőn végzett beállítási módosítások a következő elindításkor lépnek életbe.

#### **Előkészület**

Kapcsolja be az áramköri megszakítót.

- A(z) "∑ Beállítás" az első bekapcsolásakor villog a távvezérlő kijelzőjén.
  - \* A bekapcsolást követően a távvezérlő kb. 5 perc elteltével válik működtethetővé. Ez nem hibajelenség.
- A kezdeti beállításokat lásd a "10.Kezdeti beállítás" c. fejezetben a 34. oldalon.

#### **MEGJEGYZÉS**

- A légkondicionáló egység használatának fő szezonja során ne kapcsolja ki az áramköri megszakítót.
- Az áramköri megszakítót legalább 12 órával a légkondicionáló üzemeltetése előtt kapcsolja be, amennyiben az egységet előtte huzamosabb ideig nem használta.

# **3** Az alkatrészek neve és funkciója

1

4

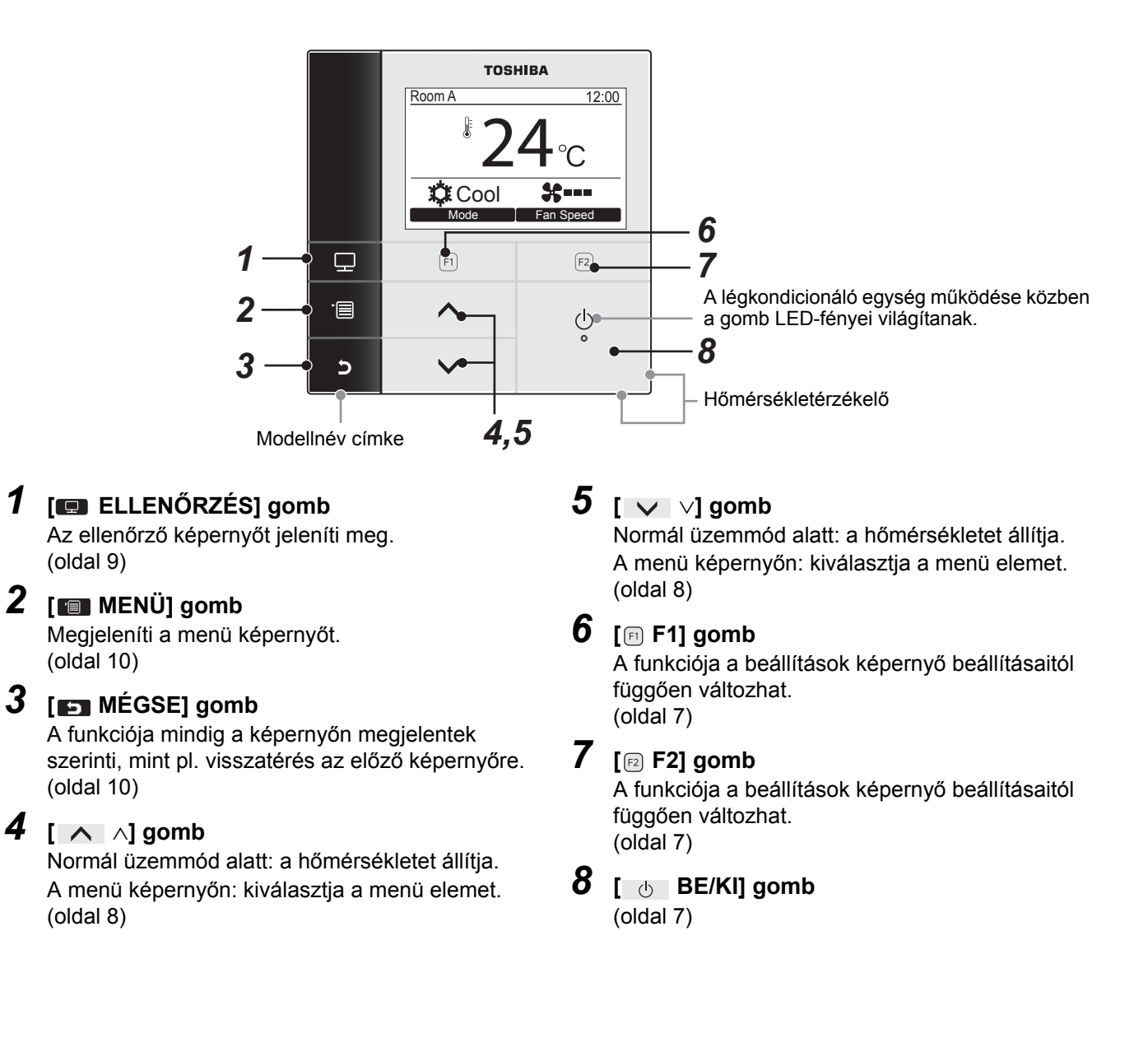

#### Váltás a normál és a részletes képernyő között

Nyomja meg és legalább 4 másodpercig tartsa lenyomva a [ MÉGSE] és [ ELLENŐRZÉS] gombokat egyszerre.

Gyári alapértelmezett beállításként a normál kijelző mód van beállítva.

#### Normál kijelző mód (gyári alapértelmezett)

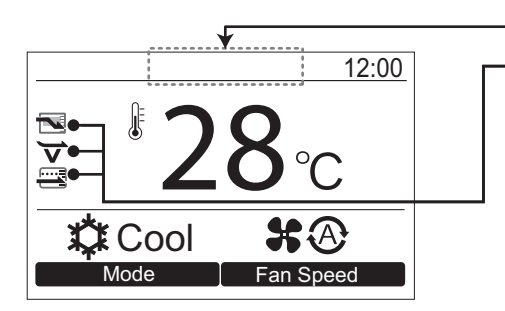

#### Energiatakarékos üzemmód ikon

 Megjelenik, amikor végrehatja a légkondicionáló energiatakarékossági beállításait.

#### Enyhe hűtés ikon

(\*1)

· Jelzi, hogy a légkondicionáló enyhe hűtési műveletet végez.

#### Kímélő üzemmód ikon

 Akkor látható, ha a berendezés megakadályozza a túlzott fűtést vagy túlzott fűtést a hőmérsékleti beállítási pont automatikus korrekciójával.

#### Részletes kijelző mód

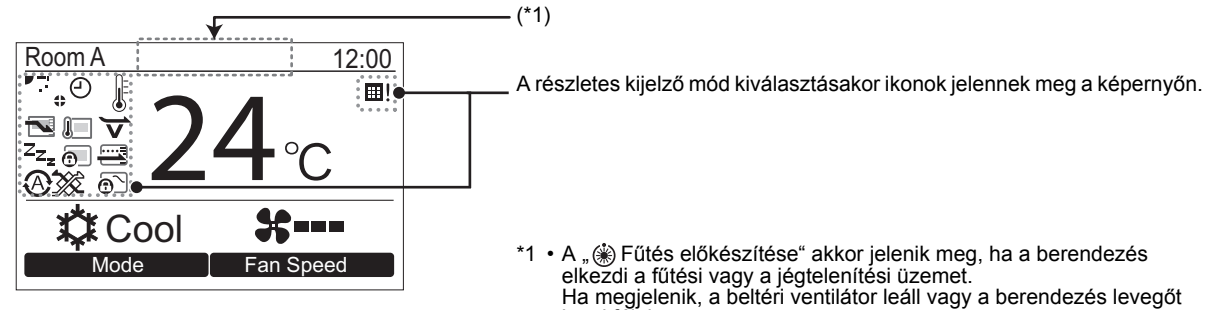

kezd fújni.
A modelltől függően megjelenik, ha a " () Működés előkészítése" jelenik meg.

#### ▼ Ikonok listája

|                 | Az energiatakarékos üzemmód aktiválását<br>jelzi.<br>(oldal 28)                                   | $\Box$     | Az időzítő funkció aktiválását jelzi.<br>(oldal 19, 21)                    |
|-----------------|---------------------------------------------------------------------------------------------------|------------|----------------------------------------------------------------------------|
|                 | Jelzi, hogy a távirányító érzékelője aktiválva<br>van. (*2)                                       | 0          | A zsalu zár aktiválását jelzi.<br>(oldal 18)                               |
| Z <sub>Zz</sub> | Az éjszakai üzemmód aktiválását jelzi.<br>(oldal 25)                                              |            | A zsalu beállítását jelzi.<br>(oldal 13, 14)                               |
| 0               | Azt jelzi, hogy a központi vezérlő egység nem<br>engedélyezi a távvezérlő használatát. (oldal 47) |            | Azt jelzi, hogy a szűrő egységet meg kell<br>tisztítani.<br>(oldal 26, 48) |
|                 | Az energiatakarékos üzemmód aktiválását<br>jelzi. (oldal 33)                                      | <b>j</b> > | Az enyhe hűtés üzemmód aktiválását jelzi.<br>(oldal 41)                    |
|                 |                                                                                                   | ${}$       | Jelzi, hogy az üzemmódváltás vezérlés<br>folyamatban van.                  |

\*2 Normális körülmények között a beltéri egység hőmérséklet-érzékelője érzékeli a hőmérsékletet. A távvezérlő körüli hőmérséklet is érzékelhető. A részletekkel kapcsolatban vegye fel a kapcsolatot azzal a forgalmazóval, akitől a légkondicionálót vásárolta. \* Ne használja ezt a funkciót, ha a légkondicionálót csoportban (más eszközökkel együtt) vezérli.

#### ▼ Szellőzési ikonok listája

- A szellőztetési ikonok csak akkor jelennek meg a kijelzőn, ha a készülékhez szellőző egység van csatlakoztatva.
- A szellőzési ikonokkal kapcsolatban lásd a levegő-levegő hőcserélőhöz kapott felhasználói kézikönyvet.

|          | Automatikus üzemmód        | 24 <sub>H</sub> | 24 órás szellőzés üzemmód |
|----------|----------------------------|-----------------|---------------------------|
| -        | Megkerülő (Bypass) üzemmód | •_              | Éjszakai hőfúvás üzemmód  |
| <b>*</b> | Teljes hőcserélési üzemmód |                 |                           |

# 4 Működés

# ■ Folyamatos üzem

\* A beltéri egységtől függően egyes üzemmódok nem elérhetőek.

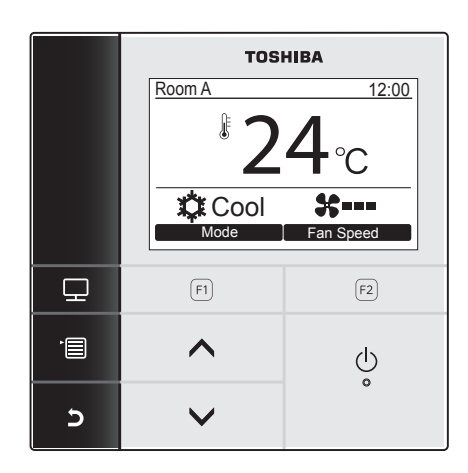

- 2 Nyomja meg a " Mode Mode" [□ F1] gombot, hogy kiválassza az üzemmódot.
   →Az üzemmód minden egyes gombnyomással változik.

| Nyomia meg a [ | <b>BE/KII</b> combot az |
|----------------|-------------------------|

Cool

Fan

Heat 🔶 Dry

üzemeltetés leállításához.

Auto -

3

# A ventillátor sebességének módosítása

\* Az elérhető ventilátor sebességek a csatlakoztatott beltéri egységtől függenek.

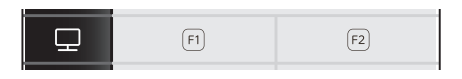

- Nyomja meg az "Fan speed Fan speed"
   F2] gombot, hogy kiválassza a ventilátor sebességét.
  - →A ventilátor sebessége minden egyes gombnyomással változik.

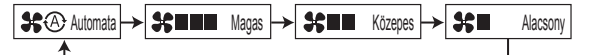

Ha a távvezérlőt 5 sebességet támogató beltéri egységgel használja, a "Fan speed" Fan speed" [2] F2] gomb minden egyes nyomása esetén a ventilátor fordulatszámának kijelzője változik.

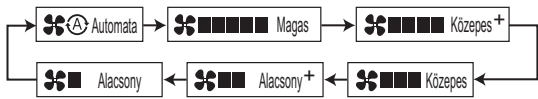

- →Amennyiben a csatlakoztatott beltéri egység nem rendelkezik ventilátor üzemmóddal, "\\$\©" jelenik meg a kijelzőn.
- →Amennyiben a kiválasztott üzemmód a "Fan" (ventilátor), "\$@" nem elérhető.

# A hőmérséklet módosítása

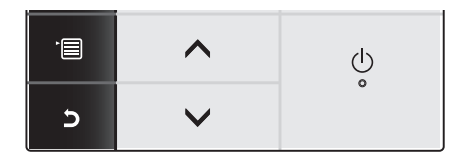

- Nyomja meg a [ ∧ ∧] / [ ∨ ∨] gombot a hőmérséklet módosításához.
  - →Nyomja meg a [ ∧ ∧] gombot a hőmérséklet növeléséhez, és a [ ∨ ∨] gombot a csökkentéséhez.
  - Az elérhető hőmérsékleti tartományokat illetően lásd: "Hőmérséklet tartományi limit beállítása". (oldal 31)
  - Amennyiben a kiválasztott üzemmód a "Fan" (ventilátor), a hőmérséklet nem módosítható.

#### ▼ Kettős automatikus mód

Kettős beállítási pont beállításban a hűtés és a fűtés beállítási pontja a belső hőmérséklet szabályozásához állítható be.

Thermo.OFF a hűtési és fűtési beállítási pontok közötti hőmérséklettartományhoz.

Ha a kettős automatikus módot kívánja használni, kérje meg a forgalmazót, hogy végezze el a beállítást.

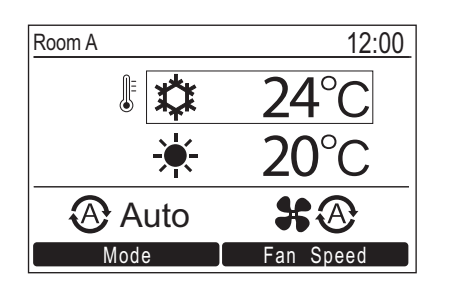

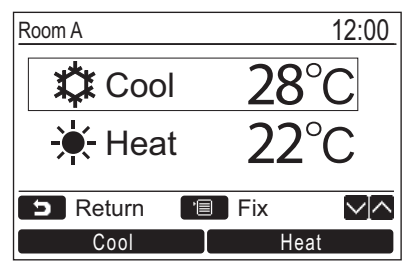

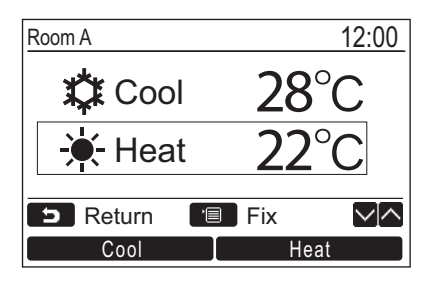

- 1 Nyomja meg a [ ∧ ∧] / [ ∨ ∨] gombot, hogy a bal oldalon látható kijelzőre váltson.
- 2 A hűtési beállítási pont beviteléhez nyomja meg a [Cool] gombot és állítsa be az értéket az [ ∧ ∧] / [ ∨ ∨] gombok segítségével. A [ ☆ Cool] és a [Temperature set point] körül egy négyzet jelenik meg. A fűtési beállítási pont beviteléhez nyomja meg a [Heat] gombot és állítsa be az értéket az [ ∧ ∧] / [ ∨ ∨] gombok segítségével. A [ \* Heat] és a [Temperature set point] körül egy négyzet jelenik meg.
  - →Nyomja meg a [ MENÜ] gombot a beállítások megerősítéséhez és a normál kijelzőre való visszatéréshez.
  - →Nyomja meg a [► MÉGSE] gombot a beállítások törléséhez és a normál kijelzőre való visszatéréshez.

#### MEGJEGYZÉS

A kettős beállítási pont funkciót nem támogató légkondicionálóhoz történő csatlakoztatás esetén

- Megjelenik a hőmérsékleti beállítási pont, a fűtési hőmérséklet értékének fele és a hűtési hőmérséklet beállítási pontja.
  Ha a hőmérséklet beállítását nem támogatott vezérlőről módosították, a kettős beállítási pont képernyőn látható hűtési és fűtési beállítási pont automatikusan kerül beállításra.
- A részletekkel kapcsolatban vegye fel a kapcsolatot azzal a forgalmazóval, akitől a légkondicionálót vásárolta.

# ■ Ellenőrző képernyő

Ellenőrizheti az aktuális használati státuszt.

|   | TOSHIBA                       |           |  |  |
|---|-------------------------------|-----------|--|--|
|   | Room A 12:00                  |           |  |  |
|   | <sup>₽</sup> 24 <sub>°C</sub> |           |  |  |
|   | 🗘 Cool                        | Cool St   |  |  |
|   | Mode                          | Fan Speed |  |  |
| 모 | F1                            | F2        |  |  |
|   | ^                             | Ģ         |  |  |
| ح | ~                             | Ŭ         |  |  |

|     | Monitor               |       |
|-----|-----------------------|-------|
| (1) | Set temp.             | 24°C  |
| (2) | Control temp.         | 24°C  |
| (3) | Outdoor temp.         | 35°C  |
| (4) | Filter remaining hour | 2500  |
| (5) | Total running hour    | 10480 |
|     | S Return              |       |
|     |                       |       |

- 1 Nyomja meg az [ ELLENŐRZÉS] gombot. Megjelenik az ellenőrző képernyő.
- 2 Nyomja meg a [➡ MÉGSE] gombot.

- (1) A beállított hőmérsékletet jeleníti meg.
- (2) A beltéri egység hőmérséklet-érzékelője által érzékelt hőmérsékletet jeleníti meg.
   Ha az érzékelő be van állítva a távirányítóhoz, az érzékelő által mért hőmérséklet jelenik meg.
- (3) Megjeleníti a kültéri egységen található TO környezeti hőméréklet érzékelő által mért hőmérsékletet.
- (4) A szűrő jel megjelenéséig hátralévő időt jeleníti meg.
- (5) Az összesített üzemidőt jeleníti meg.

#### MEGJEGYZÉS

- Összes üzemóra
- Az üzemidőt a távvezérlő rögzíti.
- Az időt nem rögzíti a készülék öntisztítási művelet vagy a ventilátor üzemeltetése során.
- A kültéri egység körüli hőmérséklet
- A kültéri egység körüli szellőzőnél mért hőmérsékletet jeleníti meg.
- A kijelzett hőmérséklet eltérhet az aktuális külső hőmérséklettől.

#### Egyéb

- Csoportos kapcsolódás alatt megjelenik a Vezető egység státusza.
- A képernyő 60 másodpercnyi tétlenség után visszatér az előző kijelzőre.
- Távoli érzékelő, vagy vezetékes távvezérlő érzékelőjének használata esetén a beállított hőmérsékletet esetlegesen nem lehet pontosan szabályozni, mivel az érzékelőik hőmérséklete és a szobahőmérséklet különbözik a fal sugárzó hőhatásai, stb. miatt.

#### Aktiválja a billentyűzár funkciót

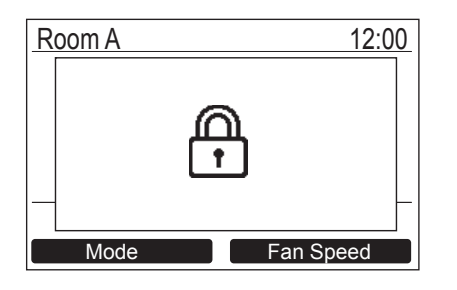

- "A" jelenik meg a képernyőn, amennyiben a korábban lezárt billentyűt megnyomták a billentyűzár aktivált időszaka alatt.
- Válassza ki a lezárni kívánt billentyűket a menü képernyő "10. Initial setting" elemének "Key lock" opciójában. (oldal 36)

#### Öntisztító üzem (csak az ezzel a funkcióval felszerelt modellek esetében)

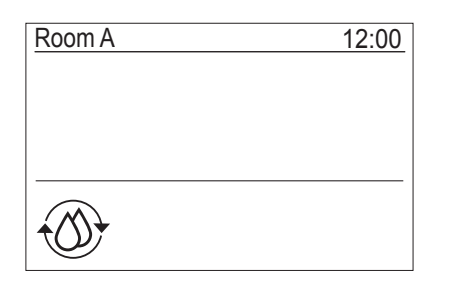

- Az öntisztító üzem során a a készülék kiszárítja a légkondicionáló belsejét "Auto" (hűtés), "Cool", vagy "Dry" üzemmód utána a légkondicionáló belsejének tisztán tartása érdekében.
- Maga az öntisztítási művelet ideje az "Auto" (hűtés), "Cool", vagy "Dry" üzemmódok üzemidejétől függ.

| Az "Auto" (hűtés), "Cool", vagy<br>"Dry" üzemmódok üzemideje | öntisztítás üzemideje                   |
|--------------------------------------------------------------|-----------------------------------------|
| kevesebb mint 10 perc                                        | Az öntisztítási üzem<br>nem megy végbe. |
| 10 perc és 1 óra között                                      | 1 óra*                                  |
| 1 óra vagy több                                              | 2 óra*                                  |

- \* Ezek hozzávetőleges időértékek. A beltéri egység típusától függően változnak.
- Nyomja meg a [ 👌 BE/KI] gombot kétszer az öntisztítási üzem kényszerített leállításához.
- "

   Öntisztítás" jelenik meg a képernyőn az öntisztítási művelet ideje alatt.
  - A [ 👌 BE/KI] gomb LED-világítása kikapcsol.
- Az öntisztítási művelettel kapcsolatban lásd a beltéri egységhez kapott felhasználói kézikönyvet.

# Menükezelés

\* A menü képernyőről további részletekért lásd a következő oldalakat.

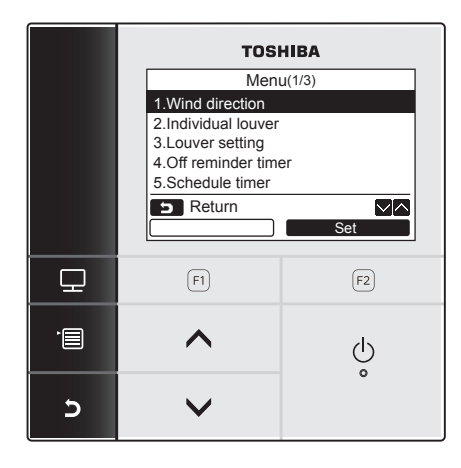

A menü képernyő 60 másodpercnyi tétlenség után visszatér a normál / részletes kijelzőre.

- 1 Nyomja meg a [ 💷 MENÜ] gombot.
- 2 Nyomja meg a [ ∧ ∧] / [ ∨ ∨] gombot egy elem kiválasztásához.
   →A kijelölt elem kiemelten jelenik meg.
- **3** Nyomja meg a "Set Set" [F2] gombot.

→Megjelenik a beállítás képernyő.

- 4 (Visszavonás) Nyomja meg a [ MÉGSE] gombot a visszatéréshez.
  - →A képernyő ekkor visszatér az előző képernyőre.

# 5 Menüelemek

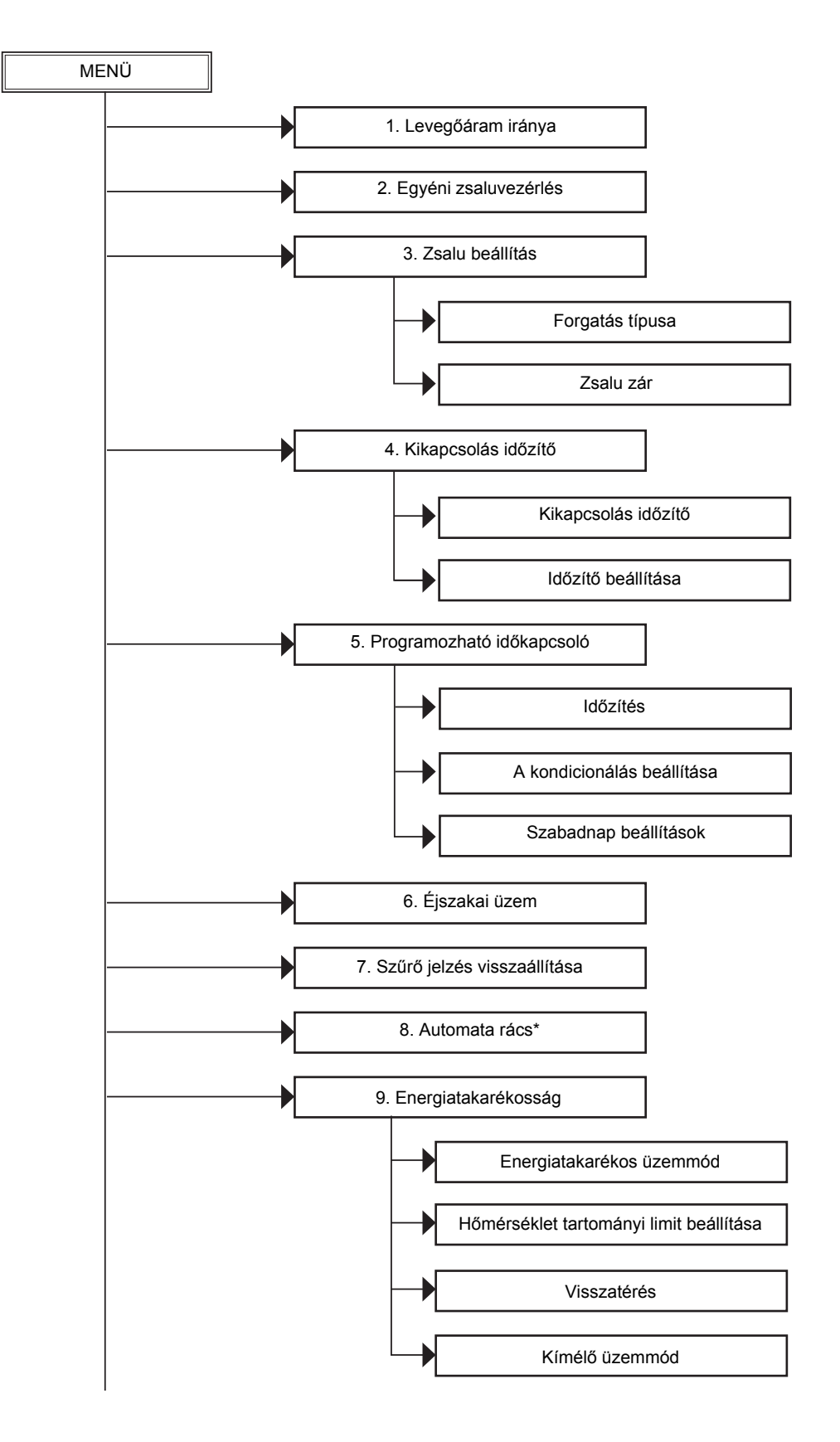

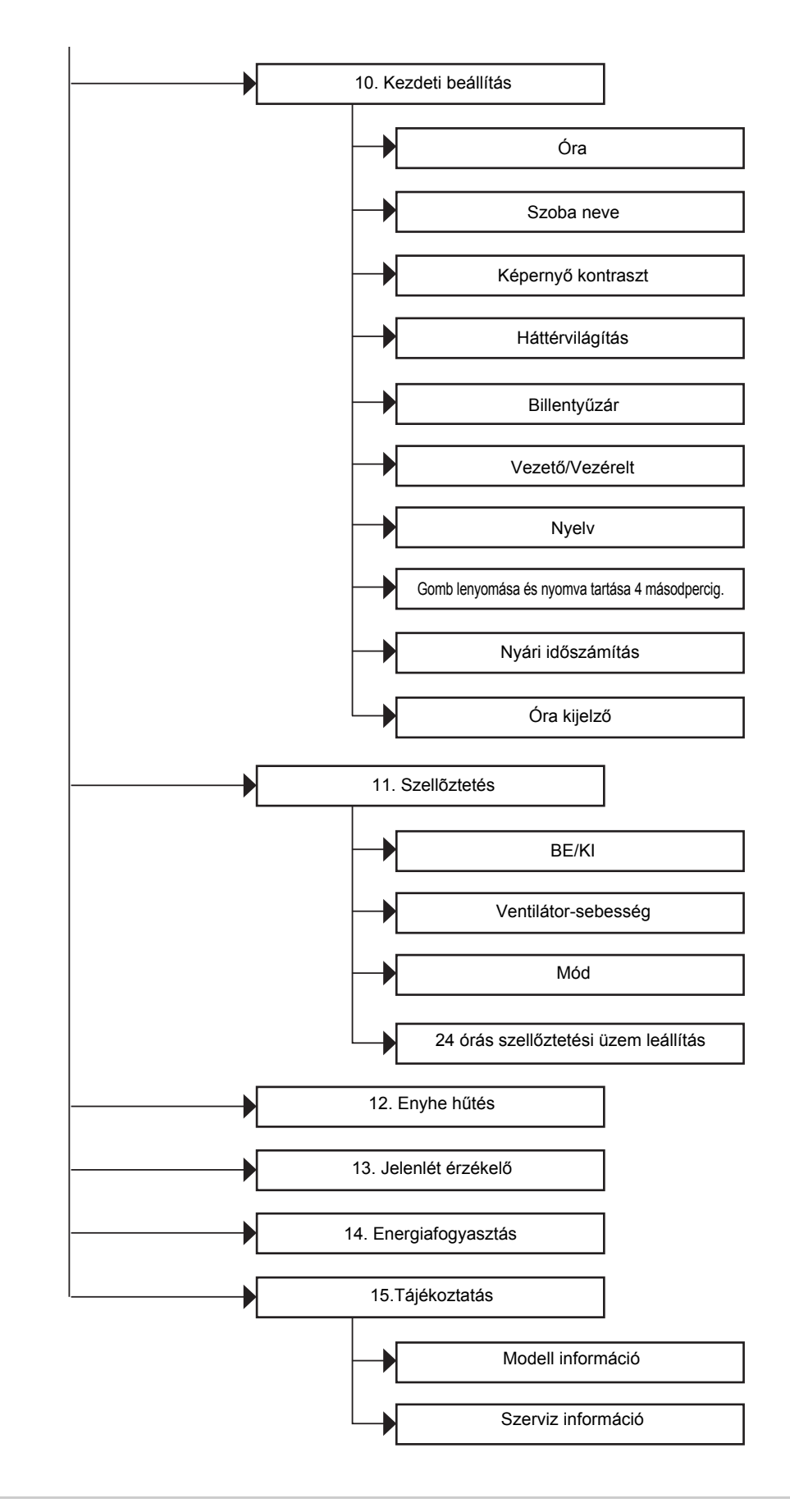

#### MEGJEGYZÉS

\* "8. Automata rács" nem állítható be.

Ha ezeket választja ki, a " No function" üzenet jelenik meg.

# 1. Levegőáram iránya

# Levegőáram iránya

\* Válassza ki a levegőáram irányát.

A levegőáram irányának beállításával kapcsolatban lásd a beltéri egységhez kapott felhasználói kézikönyvet mielőtt elvégezné a beállítást.

#### Beállítás előtt

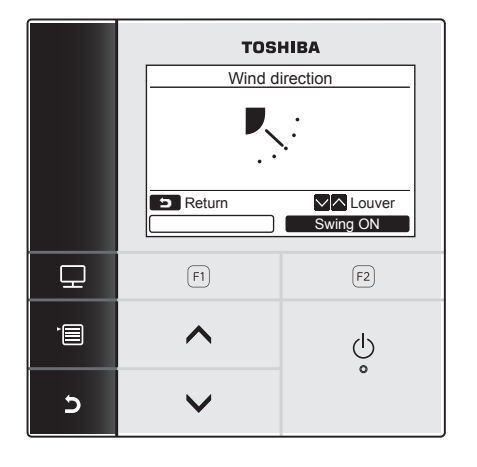

- 1 Nyomja meg a [ ∧ ∧] / [ ∨ ∨] gombot az "1. Wind direction" (levegőáram iránya) beállítás kiválasztásához a menü képernyőn, majd nyomja meg a " Set Set" [ [] F2] gombot.
- 2 Nyomja meg a [ ∧ ∧] / [ ∨ ∨] gombot a megfelelő levegőáram beállítás kiválasztásához.

|     |     |     | ₹.÷ |     |
|-----|-----|-----|-----|-----|
| (1) | (2) | (3) | (4) | (5) |

| Üzemmód                    | Lehetséges irányok  |
|----------------------------|---------------------|
| Heat, Fan,<br>Auto (fűtés) | (1)⇔(2)⇔(3)⇔(4)⇔(5) |
| Cool, Dry,<br>Auto (hűtés) | (1)⇔(2)⇔(3)         |

**3** Nyomja meg a [ MÉGSE] gombot a visszatéréshez.

→A képernyő ekkor visszatér a menü képernyőre.

# ■ A zsaluforgás be/ki-kapcsolása

#### A zsaluforgás elindítása

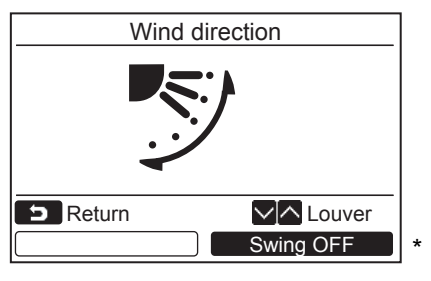

Ha a szellőzőzsalu le van állítva, a "Swing ON" Swing ON" jelenik meg.

- Nyomja meg a "Swing ON Swing ON"
   [2] F2] gombot a "Wind direction" képernyőn.
  - →Amikor megnyomja a [ ∧ ∧] / [ ∨ ∨] gombot a "Wind direction" képernyőn úgy, hogy a zsaluforgás be van kapcsolva, a zsaluforgás leáll és a levegőáramlás irányát erre állítja (1).
- 2 Nyomja meg a [► MÉGSE] gombot.
   →A képernyő ekkor visszatér a menü képernyőre.

#### <u>A zsaluforgás leállítása</u>

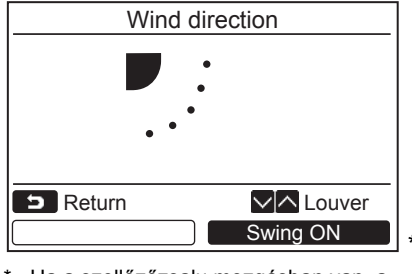

 Ha a szellőzőzsalu mozgásban van, a "Swing OFF Swing OFF" jelenik meg.

- Nyomja meg a "Swing OFF Swing OFF"
   F2] gombot a "Wind direction" képernyőn.
  - →Nyomja meg a "Swing OFF Swing OFF" [P] F2] gombot a forgás leállításához. A zsaluk abban a pillanatnyi pozícióban állnak le, amikor a gombot megnyomja.
  - A zsalu nem áll meg (4) vagy (5) pozícióban, amennyiben az üzemmód "Cool" vagy "Dry". A zsalu a (3) pozícióban áll meg, akkor is, ha a zsalu épp (4) vagy (5) pozícióban van a gomb megnyomásakor.

#### Kijelzés a forgás leállításakor.

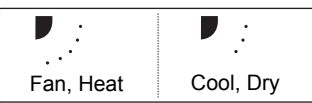

2 Nyomja meg a [ 🖃 MÉGSE] gombot.

→A képernyő ekkor visszatér a menü képernyőre.

#### MEGJEGYZÉS

- "
   No function" jelenik meg a képernyőn azon modellek esetében, melyek nincsenek felszerelve levegőáramlás irány beállítással.
- Lásd a "■ Csoportos vezérlés 14. Tájékoztatás" részét. (oldal 47)
- " 🛟 " jelenik meg a kijelzőn, amikor a zsaluzár funkció aktív. (oldal 18)

# 2. Egyéni zsaluvezérlés

# Egyéni zsaluvezérlés

<sup>\*</sup> A négyutas kazettás típusnál a légáramlás iránya és a forgás üzem minden egyes zsalu esetében külön-külön állítható.

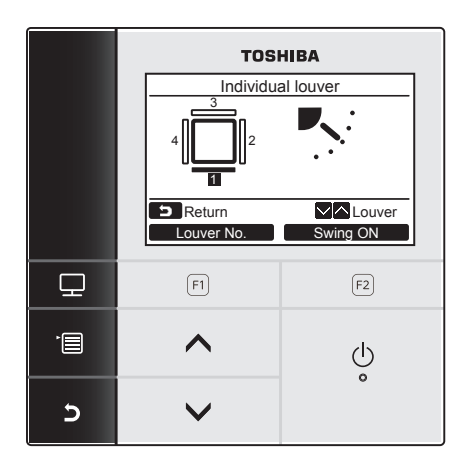

1 Nyomja meg a [ ∧ ∧] / [ ∨ ∨] gombot a "2.Individual louver" beállítás kiválasztásához a menü képernyőn, majd nyomja meg a " Set Set" [ ₽ F2] gombot.

Nyomja meg a " Louver No.
 [F] F1] gombot a beállítani kívánt zsalu kiválasztásához.

→A kijelző minden egyes gombnyomással változik.

| Zsalu 1 | Zsalu 2 | Zsalu 3 | Zsalu 4 | Összes |
|---------|---------|---------|---------|--------|

3 Nyomja meg a [ ∧ ∧] / [ ∨ ∨] gombot a megfelelő levegőáram beállítás kiválasztásához.

→Olvassa el a "Levegőáram iránya" fejezet légáramlás beállítására vonatkozó utasításait. (oldal 13)

4 Nyomja meg a [ ➡ MÉGSE] gombot.
 →A képernyő ekkor visszatér a menü képernyőre.

#### <Kompakt, négyutas levegőkieresztős kazettás típus> RAV-SM\*\*\*7MUT\*, MMU-AP\*\*\*7MH\* RAV-RM\*\*\*\*MUT\*

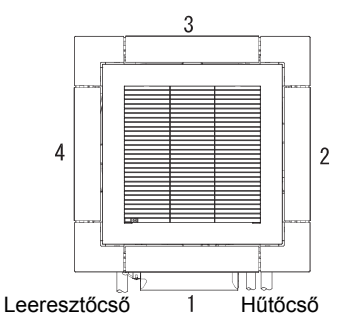

Zsalu-azonosító

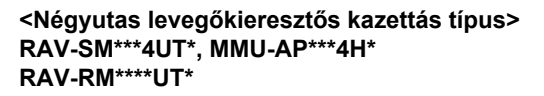

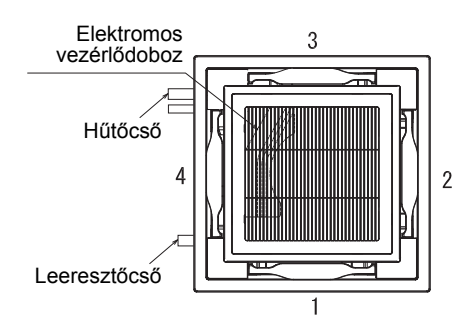

#### RAV-GM\*\*\*\*UT\*

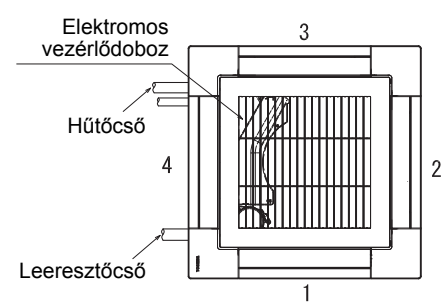

# A zsaluforgás be/ki-kapcsolása

#### A zsaluforgás elindítása

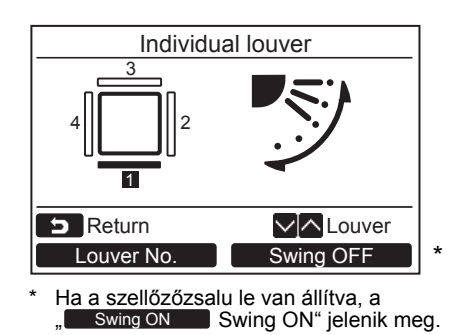

#### A zsaluforgás leállítása

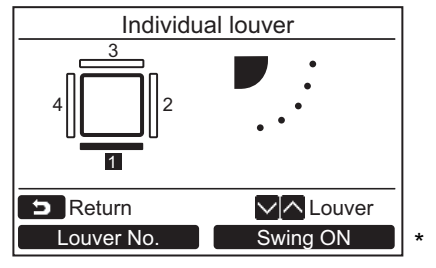

\* Ha a szellőzőzsalu mozgásban van, a "Swing OFF" Swing OFF" jelenik meg.

- Nyomja meg a "Swing ON Swing ON" [2 F2] gombot a "Individual louver" képernyőn.
- 2 Nyomja meg a [► MÉGSE] gombot.
   →A képernyő ekkor visszatér a menü képernyőre.

- Nyomja meg a "Swing OFF Swing OFF"
   [□ F2] gombot a "Individual louver" képernyőn.
- 2 Nyomja meg a [► MÉGSE] gombot.
   →A képernyő ekkor visszatér a menü képernyőre.

#### MEGJEGYZÉS

- " No function" jelenik meg a képernyőn azon modellek esetében, melyek nincsenek felszerelve egyedi zsalu beállítással.
- Amikor megnyomja a [ ∧ ∧] / [ ∨ ∨] gombot, azalatt, hogy a zsaluforgás kikapcsol, a zsalut pedig ebbe a pozícióba állítja (1).
- Lásd a "■ Csoportos vezérlés 14. Tájékoztatás" részét. (oldal 47)
- " . jelenik meg a kijelzőn, amikor a zsaluzár funkció aktív. Az egyedi zsalu beállítás nem elérhető, ha a zsaluk le vannak zárva. (oldal 18)

# 3. Zsalu beállítás

# ■ Forgatás típusa

\* Válassza ki a zsalu forgatás típusát a standard forgatás, a kettős forgatás vagy a ciklikus forgatás közül. A beállítási műveletet úgy hajtsa végre, hogy a beltéri egység áll. (Kapcsolja ki a légkondicionáló egységet még azelőtt, hogy elkezdené a beállítási műveletet.)

#### Beállítás előtt

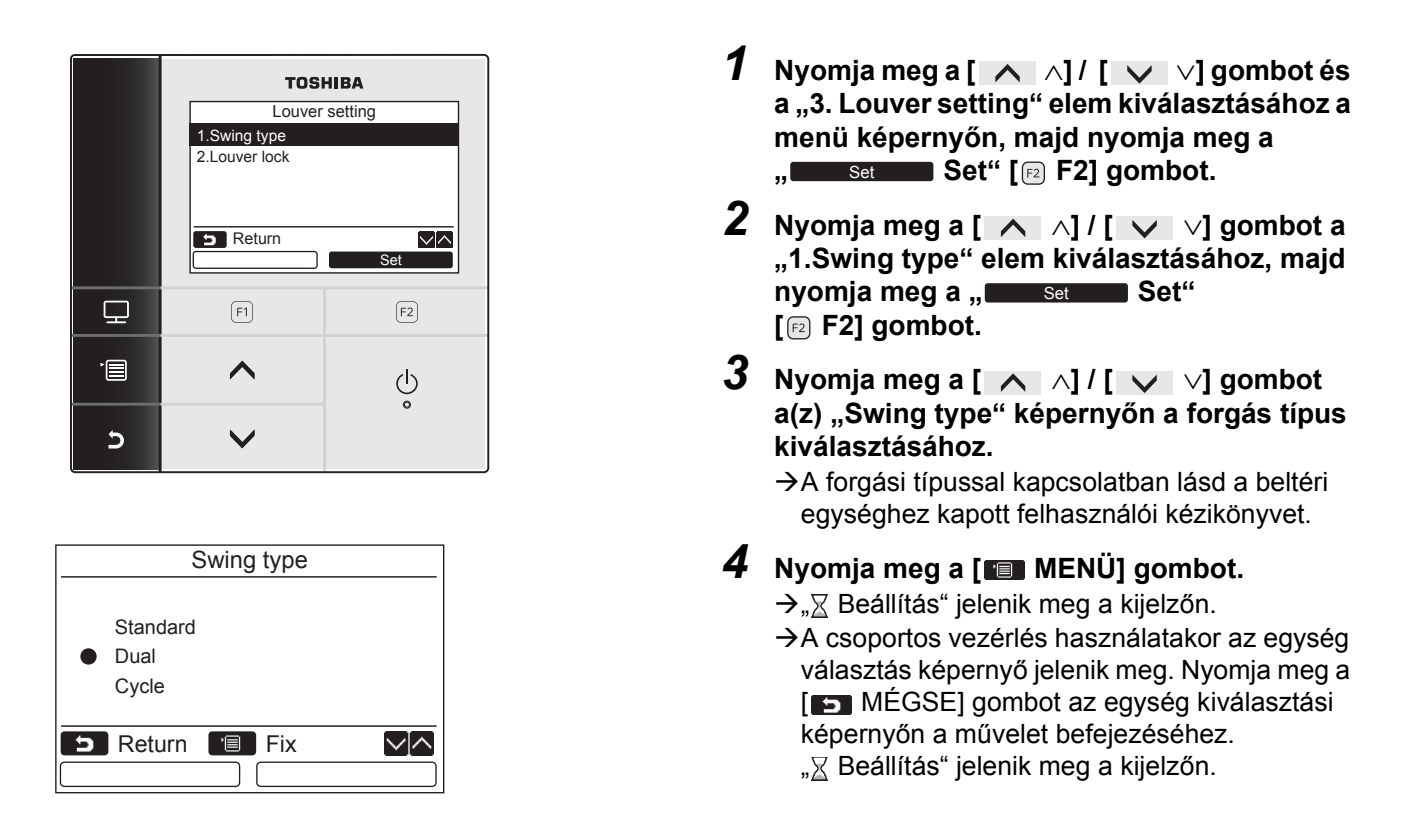

#### MEGJEGYZÉS

- " No function" jelenik meg a képernyőn azon modellek esetében, melyek nem rendelkeznek forgás típus beállítással.
- Nyomja meg a [ MÉGSE] gombot a beállítási művelet leállításához. Nem történt beállítás és a képernyő visszatér a "Louver setting" menüre.
- Lásd a "■ Csoportos vezérlés 14. Tájékoztatás" részét. (oldal 47)

## ■Zsalu zár

\* A zsalu irányát egyedileg lehet zárolni.

A beállítási műveletet úgy hajtsa végre, hogy a beltéri egység áll. (Kapcsolja ki a légkondicionáló egységet még azelőtt, hogy elkezdené a beállítási műveletet.)

#### Beállítás előtt

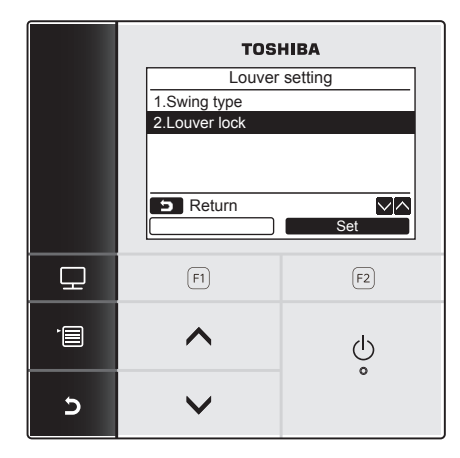

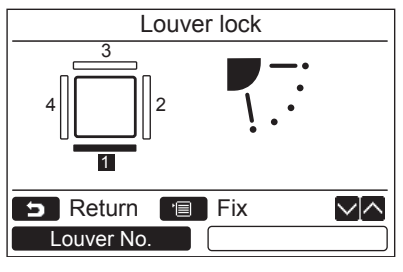

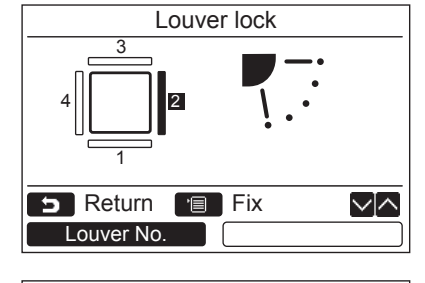

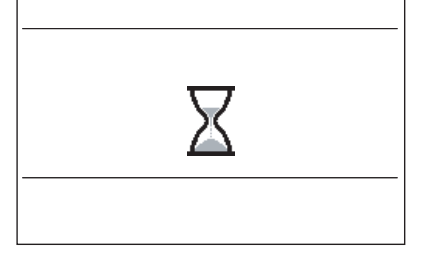

- 1 Nyomja meg a [ ∧ ∧] / [ ∨ ∨] gombot és a "3. Louver setting" elem kiválasztásához a menü képernyőn, majd nyomja meg a " Set" [ [ F2] gombot.
- 2 Nyomja meg a [ ∧ ∧] / [ ∨ ∨] gombot a "2.Louver lock" elem kiválasztásához, majd nyomja meg a " Set Set" [ ₽ F2] gombot.
- 3 Nyomja meg a "Louver No. Louver No." [F] F1] gombot a beállítani kívánt zsalu kiválasztásához.

→ A kijelző minden egyes gombnyomással változik.

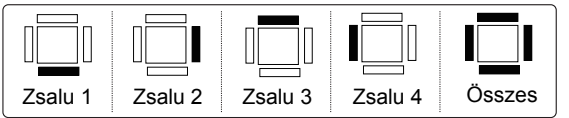

Lásd az "Egyéni zsaluvezérlés" részt a 15. oldalon a lamellák számához.

4 Nyomja meg a [ ∧ ∧] / [ ∨ ∨] gombot a megfelelő zsalu (levegőáram) beállítás kiválasztásához.

→Nyomja meg a [ ∧ ] gombot a megfelelő zsalu (levegőáram) beállítás kiválasztásához. Nyomja meg a [ ∨ ∨] gombot a lefelé mozgatáshoz.

| <b>—</b> ——————————————————————————————————— |     |     | R.: | <b>.</b> | <b>₽</b> —;<br> |
|----------------------------------------------|-----|-----|-----|----------|-----------------|
| (1)                                          | (2) | (3) | (4) | (5)      | Nincs<br>zárva  |

#### 5 Nyomja meg a [💷 MENÜ] gombot.

→"∑ Beállítás" jelenik meg a kijelzőn.

 →A csoportos vezérlés használatakor az egység választás képernyő jelenik meg. Nyomja meg a [ ▲ MÉGSE] gombot az egység kiválasztási képernyőn a művelet befejezéséhez.
 "∑ Beállítás" jelenik meg a kijelzőn.

#### MEGJEGYZÉS

- " No function" jelenik meg a képernyőn azon modellek esetében, melyek nincsenek felszerelve szellőzőzsalu zárolás beállítással.
- Nyomja meg a [ MÉGSE] gombot a beállítási művelet leállításához. Nem történt beállítás és a képernyő visszatér a "Louver setting" menüre.
- " 🛟 " jelenik meg a kijelzőn, amikor a zsaluzár funkció aktív.
- Nyomja meg a [ 🔨 <] / [ 🗸 <] gombot ismételten a "Nem lezárt" beállítás kiválasztásához a zár feloldásához.
- Páralecsapódás következhet be, amennyiben a zsalut (4) vagy (5) pozícióban rögzíti hűtés közben.
- Lásd a "
   Csoportos vezérlés 14. Tájékoztatás" részét. (oldal 47)

# 4. Kikapcsolás időzítő

# ■ Kikapcsolás időzítő

#### Beállítás előtt

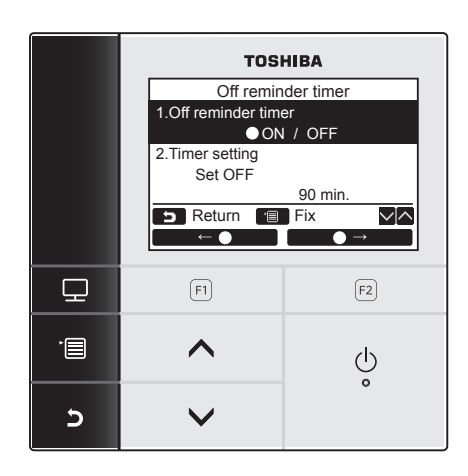

1 Nyomja meg a [ ∧ ∧] / [ ∨ ∨] gombot az "4. Off reminder timer" beállítás kiválasztásához a menü képernyőn, majd nyomja meg a " Set Set" [ F2] gombot.

#### Kikapcsolás időzítő

Állítsa be a légkondicionáló automatikus leállásának idejét.

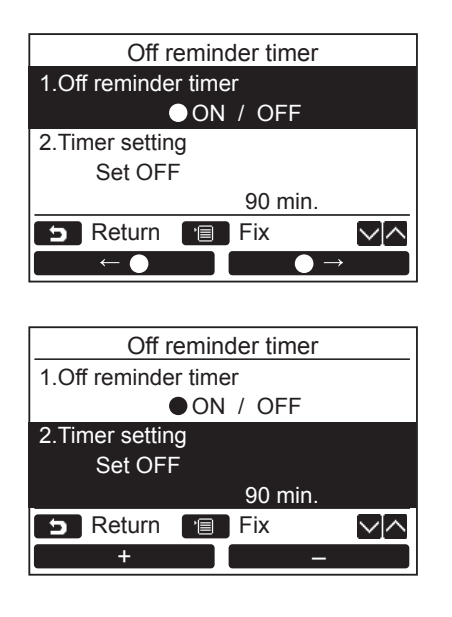

- Nyomja meg a [ ∧ ∧] / [ ∨ ∨] gombot "1. Off reminder timer" kiválasztásához.
   Nyomja meg a " ← ●" [ □ F1] gombot.
  - →Nyomja meg a " → " [ F2] gombot a kikapcsolás időzítő kikapcsolásához.
- 3 Nyomja meg a [ ∧ ∧] / [ ∨ ∨] gombot a "2. Timer setting" kiválasztásához.

→Az időt 10 perces intervallumokban lehet beállítani.

5 Nyomja meg a [■ MENÜ] gombot.
 →A képernyő ekkor visszatér a menü képernyőre.

#### **MEGJEGYZÉS**

.

• A légkondicionáló leáll a beállított idő elteltével.

| A kikap   | csolás időzítő elte | lt ideje                              |                               |
|-----------|---------------------|---------------------------------------|-------------------------------|
|           | Üzemelő             | Áll                                   |                               |
| Elindítás | kik<br>Nii          | apcsolás időzítő<br>ncs hátralévő idő |                               |
| "🕘" jelen | ik meg a részlete   | es kijelzőn, amikor a kil             | kapcsolás időzítőt használja. |
| A kikapcs | olás időzítő nem    | n működik a következő                 | esetekben:                    |

Amikor a kikapcsolás időzítő ki van kapcsolva Amikor hiba történt Amikor próbaüzem van folyamatban Amikor épp a funkció beállítása zajlik

Amikor központi vezérlést alkalmaz (amikor a futás és leállítás üzem le van tiltva)

- A kikapcsolás időzítő nem állítható be a vezérelt távvezérlő esetében, amennyiben kettős távvezérlő rendszert használ.
- A kikapcsolás időzítőt 30 és 240 perces intervallum közé lehet beállítani.
- Nyomja meg a [ MÉGSE] gombot a beállítási művelet leállításához. Nem történt beállítás és a képernyő visszatér a menü képernyőre.

# 5. Programozható időkapcsoló

\* A programozható időzítővel akár 8 különböző mintát lehet naponta beprogramozni. Naponta legfeljebb 3 különböző mintájú beállítás végezhető el naponta. A hét napjait a programozható időzítő használatán kívül a "Holiday setting" funkcióval is be lehet állítani.

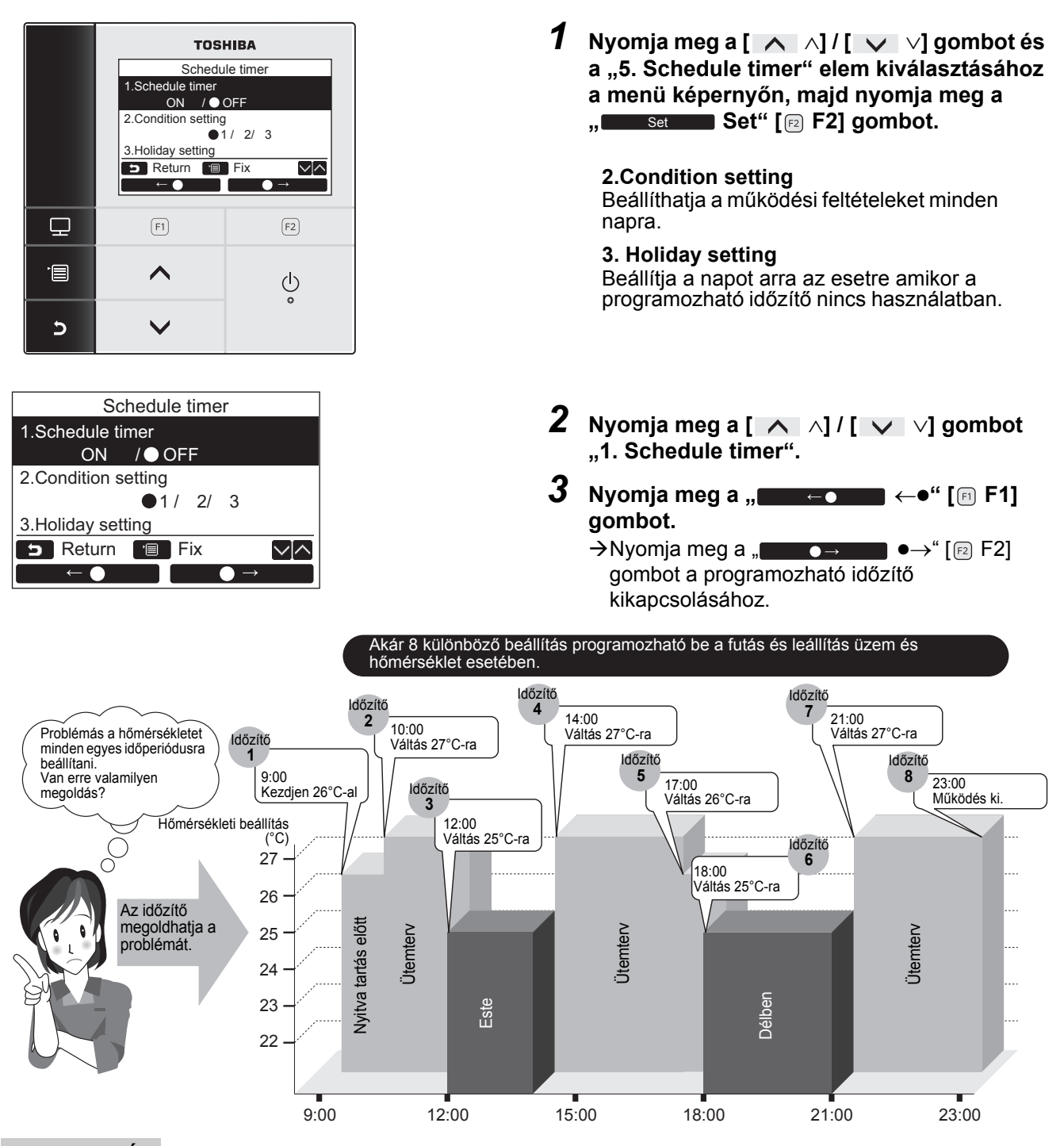

#### MEGJEGYZÉS

"O" jelenik meg a részletes kijelzőn, amikor az időzítőt használja.

 Az időzítő nem működik a következő esetekben: Amikor az időzítő ki van kapcsolva
 A hét azon napjain, amikor az időzítő nincs beállítva
 Amikor az óra kijelzője villog (az óra nincs beállítva)
 Amikor hiba történt
 Amikor próbaüzem van folyamatban Amikor épp a funkció beállítása zajlik

- Amikor központi vezérlést alkalmaz (amikor a futás és leállítás üzem le van tiltva)
- · Az időzítő nem állítható be a vezérelt távvezérlő esetében, amennyiben kettős távvezérlő rendszert használ.
- Az időzítő beállítása előtt állítsa be az órát. (oldal 34)
- Az időt percenként lehet állítani.
- A hőmérsékletet 18°C 29°C közötti hőmérséklettartományba lehet beállítani. (A korlátozott hőmérséklet tartomány akkor kerül alkalmazásra, amikor a hőmérséklet tartomány limit funkció aktiválva van.)
- Az időzítő üzemmódja az az üzemmód, ami a légkondicionáló legutolsó használatakor be volt állítva.
- Kettős automatikus mód használata esetén, "––", "ON", "OFF", és "Auto" választható ki üzemmódként. Ha az időzítő beállításában kettős automatikus mód van kiválasztva, válassza az "Auto" lehetőséget. Ha "ON" van kiválasztva és a berendezés automatikus üzemmódban kezdi el a működést, a hűtési és a fűtési beállítási pontok automatikusan lesznek meghatározva.
- Kiválasztható az üzemmód. Részletekért, lásd a "6.Setting timer operation mode" részt a Telepítési kézikönyv "Field setting menu" pontjában.

# A kondicionálás beállítása

\* Akár 8 különböző működési mintát lehet naponta beprogramozni.

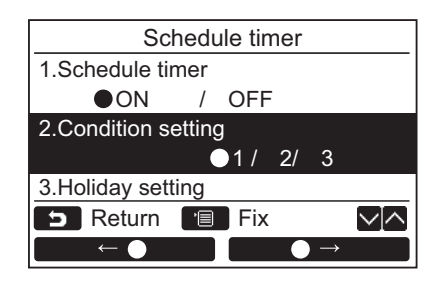

| Schedule timer1 (1/3) |       |      |  |  |
|-----------------------|-------|------|--|--|
| Day : Mond            | ау    |      |  |  |
| 1. ——                 | :     | °C   |  |  |
| 2                     | :     | °C   |  |  |
| 3                     | :     | °C   |  |  |
| 4                     | :     | °C   |  |  |
| <b>b</b> Return       | 🔳 Set |      |  |  |
| Day                   |       | Next |  |  |

| (1) | Sche     | dule timer1 | (1/3)  |
|-----|----------|-------------|--------|
|     | Day : Mo | nday        |        |
|     | 1. ——    | :           | −−°C   |
|     | 2        | :           | −−°C   |
|     | 3        | :           | −−°C   |
|     | 4        | :           | °C     |
|     | 📁 Return | 🔳 Fix       | $\sim$ |
|     | ( →      |             | Reset  |

- Nyomja meg a [ ∧ ∧] / [ ∨ ∨] gombot a(z) "2. Condition setting" elem kiválasztásához a "Schedule timer" beállítás képernyőn.
- - →A beállítás minden naphoz történő megerősítéséhez nyomja meg a(z) " Day Day" [r] F1] gombot.
  - →Az aktuális beállítás megerősítéséhez nyomja meg a(z) " Next Next" [F2] gombot. Megjelenik a 8 különböző beállítás.
  - →Nyomja meg a [ → MÉGSE] gombot a "Schedule timer" képernyőre való visszatéréshez.
- 3 Nyomja meg a [ MENÜ] gombot.
- 4 Nyomja meg a [ ∧ ∧] / [ ∨ ∨] gombot a beállítani kívánt nap kiválasztásához, majd nyomja meg a " ↓" [ FI] gombot.
  - →Nyomja meg a [ → MÉGSE] gombot az "Unconfirmed check" képernyőre váltáshoz.
- 5 Nyomja meg a [ ∧ ∧] / [ ∨ ∨] gombot a "--", "ON", "OFF" vagy "Auto\*" kiválasztásához.
  - →Válassza az "ON" opciót a működés kezdő időpontjának módosításához és a hőmérséklet beállításához.
  - →Válassza az "OFF" opciót a működés leállítási időpontjának módosításához.
  - →A "--" azt jelzi, hogy az elem nem lett beállítva.
- 6 Nyomja meg az " →" [□ F2] gombot az idő vagy a hőmérséklet kiválasztásához.
  - →Amikor "--" jelenik meg, az idő és a hőmérséklet nem választható az adott elemhez.
- ✓ Nyomja meg a [ ∧ ∧] / [ ∨ ∨] gombot az idő vagy a hőmérséklet beállításához.

| (2) | Schedule timer1 (3/3)   |              |                     |          |
|-----|-------------------------|--------------|---------------------|----------|
|     | Day                     | : Monc       | lay                 |          |
|     | 5.                      | ON           | 13:00               | 25°C     |
|     | 6.                      | OFF          | 17:00               | °C       |
|     | 7.                      | ON           | 22:05               | 25°C     |
|     | 8.                      | OFF          | 23: <mark>45</mark> | °C       |
|     | 5                       | Return       | 🔳 Fix               | $\sim ]$ |
|     |                         | $\downarrow$ |                     |          |
|     |                         |              |                     |          |
|     |                         | Sche         | dule timer          |          |
|     |                         |              |                     |          |
|     | Schedule timer confirm? |              |                     |          |
|     |                         |              |                     |          |
|     |                         |              |                     |          |
|     |                         |              |                     |          |
| E   | R                       | eturn        |                     |          |
|     |                         | Yes          | No                  |          |

#### MEGJEGYZÉS

• Egy időzítőben ne ismételje ugyanazt a napot és időt.

#### A beállítások törlése minden nap esetében

| (3) |                       | <u> </u>     |       | (0.(0)) |  |  |
|-----|-----------------------|--------------|-------|---------|--|--|
| (*) | Schedule timer1 (3/3) |              |       |         |  |  |
|     | Day                   | : Monc       | lay   |         |  |  |
|     | 5.                    | ON           | 13:00 | 25°C    |  |  |
|     | 6.                    | OFF          | 17:00 | °C      |  |  |
|     | 7.                    | ON           | 22:05 | 25°C    |  |  |
|     | 8.                    | OFF          | 23:45 | °C      |  |  |
|     | 5                     | Return       | 🔳 Fix | $\sim$  |  |  |
|     |                       | $\downarrow$ |       | Reset   |  |  |
|     |                       |              |       | -       |  |  |
|     |                       |              |       |         |  |  |
|     |                       |              |       |         |  |  |

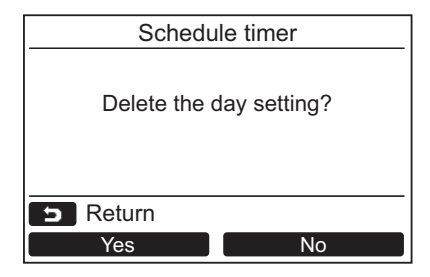

8 Nyomja meg a " ↓" [F] F1] gombot a következő futó minta programozásához.

→Akár 8 különböző működési mintát lehet naponta beprogramozni.

- 9 Nyomja meg a [■ MENÜ] gombot.
   →A képernyő ekkor visszatér a nap kiválasztó képernyőre (1).
- 10Nyomja meg a [ ∧ ∧] / [ ∨ ∨] gombot a beállítani kívánt nap kiválasztásához (a többi nap programozásához).
  - →Ismételje meg a 4-9 lépéseket a működési minták minden napra történő beprogramozásához. (2)

#### 11 Nyomja meg a [💼 MENÜ] gombot.

- →A beprogramozott ütemterv megerősítéséhez nyomja meg a(z) "Yes Yes" [☐ F1] gombot.
- →Nyomja meg a " No No" [ F2] gombot az időzítő beállítása képernyőre való visszatéréshez.

12Az Időzítő2 és Időzítő3, beállításához ismételje meg a 2 - 11. lépéseket.

- 1 Nyomja meg a " Reset Reset" [№ F2] gombot az időzítő beállítása képernyőn.
- 2 Nyomja meg a "Yes Yes Yes" [F F1] gombot.
  - →A kiválasztott napi ütemterv törölve lett.
  - →Nyomja meg a " No" [ F2] gombot az időzítő beállítása képernyőre való visszatéréshez. (3)

#### Az előző napi beállítások másolása

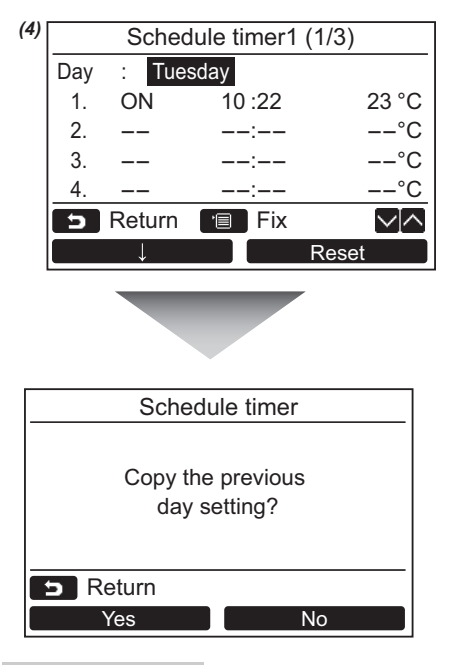

- 1 Nyomja meg az [I ELLENŐRZÉS] gombot a nap kiválasztási képernyőn.
- 2 Nyomja meg a " gombot.

→Az előző napi ütemterv átmásolásra kerül.

→Nyomja meg a " No No" [ F2] gombot az időzítő beállítása képernyőre való visszatéréshez. (4)

#### **MEGJEGYZÉS**

- Nyomja meg a [ MÉGSE] gombot a beállítási művelet leállításához. Nem történt beállítás és a képernyő visszatér a "Schedule timer" képernyőre. \*"Auto" csak akkor jelenik meg, ha a kettős automatikus mód van kiválasztva.

# Szabadnap beállítások

Beállítja a hét napjait arra az esetre amikor a programozható időzítő nincs használatban.

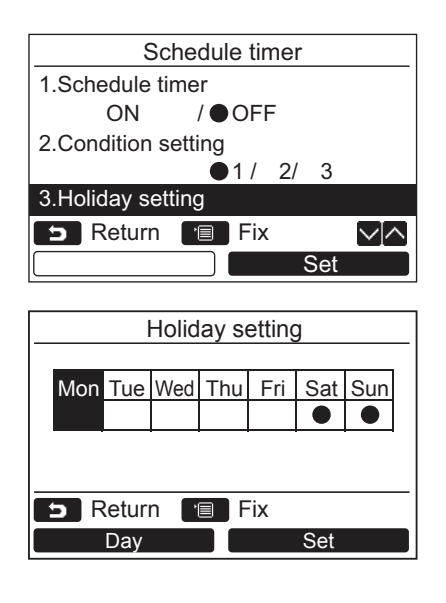

- 1 Nyomja meg a [ </br> a(z) "3. Holiday setting" elem kiválasztásához a "Schedule timer" beállítás képernyőn.
- 2 Nyomja meg a " gombot.
- 3 Nyomja meg a "Day Day" [🖻 F1] gombot a beállítani kívánt nap kiválasztásához, majd nyomja meg a "Set Set" [🖻 F2] gombot a beállításhoz.

→Nyomja meg a "Set Set" [12] F2] gombot, hogy "●" jelenjen meg annál a napnál amikor a programozható időzítőt nem kívánja használni.

**4** Nyomja meg a [ MENÜ] gombot. →A képernyő ekkor visszatér az "Schedule timer" képernyőre.

#### MEGJEGYZÉS

- A "Szabadnap"-ra állított napok esetében a programozható időzítőn kívül használhatóak egyéb műveletek, mint a távvezérlő és központi vezérlés műveletei.
- Nyomja meg a [ 5] MÉGSE] gombot a beállítási művelet leállításához. Nem történt beállítás és a képernyő visszatér a "Schedule timer" képernyőre.

# 6. Éjszakai üzem

(Csak az ezzel a funkcióval felszerelt modellek esetében)

Állítsa be a működési időt arra az időszakra, amikor azt szeretné, hogy a kültéri egység működési zajszintje alacsonyabb legyen, mint pl. éjszaka.

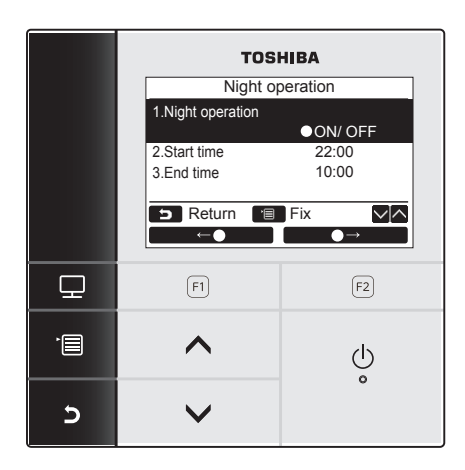

#### Az éjszakai üzem idejének beállítása

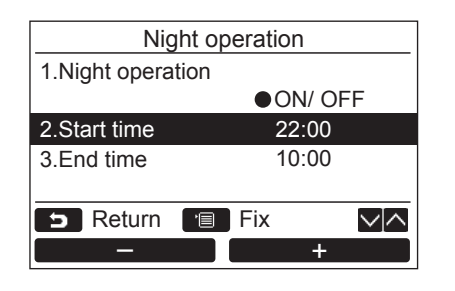

- 1 Nyomja meg a [ ∧ ∧] / [ ∨ ∨] gombot a "6. Night operation" beállítás kiválasztásához a menü képernyőn, majd nyomja meg a " Set Set" [ ₽ F2] gombot.
- 2 Nyomja meg a [ ∧ ∧] / [ ∨ ∨] gombot, hogy kiválassza a "1.Night operation" elemet a "Night operation" képernyőn.
- 3 Nyomja meg az " ← ●" [F] / " ← ●" [F] / " ← ●" [F] f2] gombot az "ON" vagy "OFF" opció kiválasztásához. →Válassza az "ON" opciót a funkció használatához.
- 4 Nyomja meg a [■ MENÜ] gombot.
   →Nyomja meg a [ ▲ ∧] / [ ∨ ∨] gombot a(z) "2.Start time" vagy "3.End time" elem kiválasztásához az éjszakai üzem idejének beállításához.
- Nyomja meg a [ ∧ ∧] / [ ∨ ∨] gombot a(z) "2.Start time" elem kiválasztásához a "Night operation" képernyőn.
- 2 Nyomja meg a "\_\_\_\_\_ -" [示 F1] / "\_\_\_\_\_ +" [示 F2] gombot az idő beállításához.
- 3 Nyomja meg a [ ∧ ∧] / [ ∨ ∨] gombot "3.End time" kiválasztásához.
- 4 Nyomja meg a "\_\_\_\_\_-" [r₁ F1] / "\_\_\_\_+" [r₂ F2] gombot az idő beállításához.
- 5 Nyomja meg a [■ MENÜ] gombot.
   →A képernyő ekkor visszatér a menü képernyőre.

#### **MEGJEGYZÉS**

- Az éjszakai üzemmód nem elérhető multi típusú légkondicionáló rendszerek esetében. "
   No function" jelenik meg a képernyőn.
- · 24-órás éjszakai üzemmódot úgy lehet beállítani, ha a kezdési és befejezési idő ugyanaz.
- A hűtési / fűtési teljesítmény természetesen csökken valamelyest, mivel az elsődleges szempont a berendezés csendessége az éjszakai üzemmódban.
- Az éjszakai üzem beállítása előtt állítsa be az órát. (oldal 34)
- "<sup>z</sup>z<sub>z</sub>" jelenik meg a részletes kijelzőn, amikor az éjszakai üzemmódot használja.
- Az éjszakai üzem nem állítható be a vezérelt távvezérlő esetében, amennyiben kettős távvezérlő rendszert használ.
   " No function" jelenik meg a képernyőn.

# 7. Szűrő jelzés visszaállítása

"⊞!" (szűrő jelzés) jelenik meg a részletes kijelzőn (normál kijelző üzemmódban nem jelenik meg), ami a szűrő tisztításának idejét jelzi.

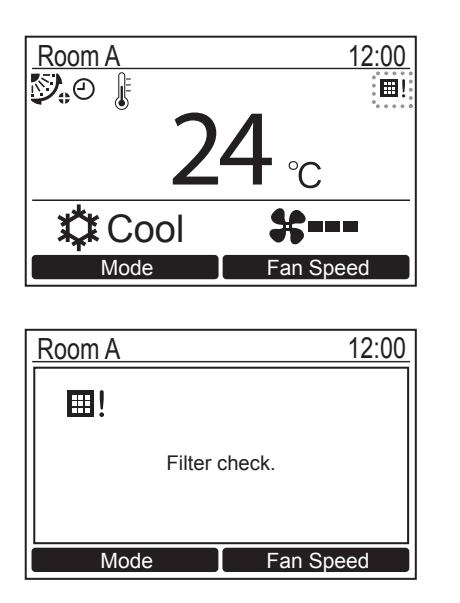

 A szűrő megtisztítása után indítsa újra a szűrő jelzést.

A szűrő tisztításával kapcsolatban lásd a beltéri egységhez kapott felhasználói kézikönyvet.

 "Filter check" jelenik meg a képernyőn, amennyiben úgy kezdi üzemeltetni a légkondicionálót, hogy " III " (szűrő jelzés) jelenik meg a részletes kijelzőn. Nyomja meg valamelyik üzemi gombot az üzenet törléséhez és várjon legalább 5 másodpercet addig, amíg az üzenet eltűnik.

#### Amikor a szűrő jelzés jelenik meg a képernyőn (a szűrő jelzés visszaállításához)

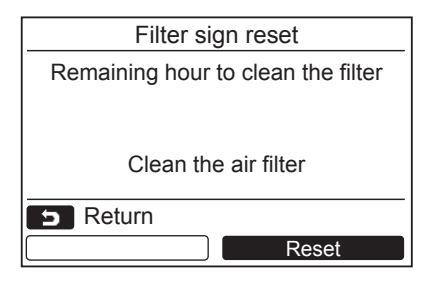

- 1 Nyomja meg a [ ∧ ] / [ ∨ ∨] gombot a "Filter sign reset" beállítás kiválasztásához a menü képernyőn, majd nyomja meg a " Set Set" [ 2 F2] gombot.
- 2 Nyomja meg a "Reset Reset" [F2 F2] gombot.

# Amikor a szűrő jelzés nem jelenik meg a képernyőn (a szűrő tisztításáig hátralevő idő ellenőrzéséhez)

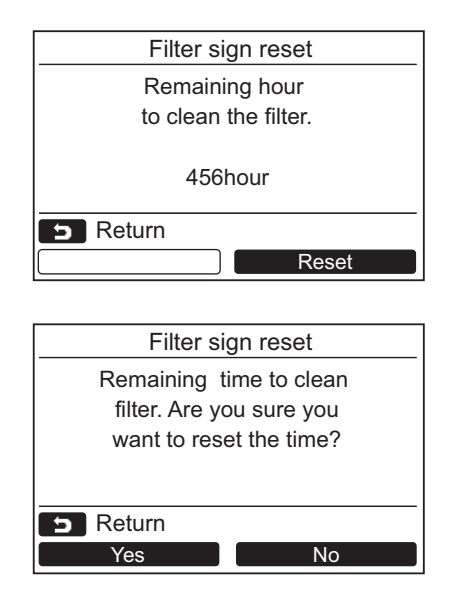

1 Nyomja meg a [ ∧ ∧] / [ ∨ ∨] gombot a "Filter sign reset" beállítás kiválasztásához a menü képernyőn, majd nyomja meg a " Set Set" [ [2] F2] gombot.

→ Ha a szűrő ellenőrzésig csak a fennmaradó időt jelölte ki, nyomja meg a [ → MÉGSE] gombot, hogy visszatérjen a menüképernyőre.

2 A szűrő ellenőrzés fennmaradó idejének alaphelyzetbe állításához, nyomja meg a "Reset Reset" [ F2] gombot, majd a

"Yes Yes" [FI F1] gombot.

→Nyomja meg a " → No" [□ F2] gombot a "Filter sign reset" képernyőre való visszatéréshez.

→Nyomja meg a [ MÉGSE] gombot a "Filter sign reset" képernyőre való visszatéréshez.

#### MEGJEGYZÉS

- "Clean the air filter" vagy "Filter check" jelenik meg a kijelzőn, amikor már nincs hátralevő idő és a szűrő tisztítása aktuálissá vált.
- Az "⊞!" (szűrő jelzés) jelenik meg a részletes kijelzőn. A jelzés nem jelenik meg amennyiben a távvezérlő normál kijelző módban van.
- A hátralévő idő a vezérlő légkondicionáló egység szűrőjének tisztításáig akkor jelenik meg, amikor 2 vagy több beltéri egység van csatlakoztatva. • A szűrő tisztításáig hátralévő idő eltérő lehet a csatlakoztatott beltéri egységtől függően.

# 9. Energiatakarékosság

Az energiatakarékos működés beállítása: Energiatakarékos üzemmód, Hőmérséklettartomány, Visszatérés és Kímélő üzemmód.

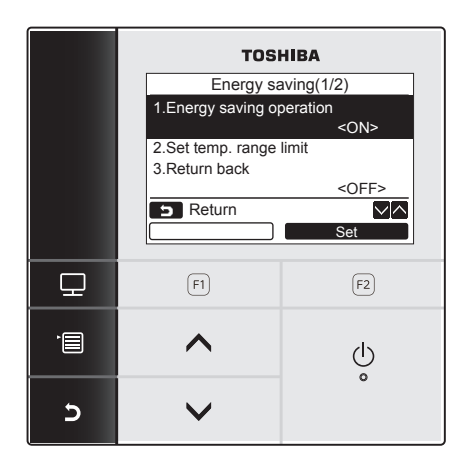

- Nyomja meg a [ ∧ ∧] / [ ∨ ∨] gombot és a "9. Energy saving" elem kiválasztásához a menü képernyőn, majd nyomja meg a " Set Set" [ ₽ F2] gombot.
- 2 Nyomja meg a [ ∧ ∧] / [ ∨ ∨] gombot a beállítani kívánt elem kiválasztásához.
- **3** Nyomja meg a "Set Set" [F2 F2] gombot.

| Tétel                      | Funkció                                                                                                    |
|----------------------------|----------------------------------------------------------------------------------------------------|
| 1. Energy saving operation | Hajtsa végre a légkondicionáló energiatakarékossági beállításait.                                                                                                    |
| 2. Set temp. range limit   | Állítsa be a távvezérlő üzem hőmérsékleti tartomány limitet.                                                                                                    |
| 3. Return back             | Azt a funkciót állítja be, ami automatikusan visszaállítja a hőmérsékletet a specifikus hőmérsékletre, amennyiben a hőmérsékletet módosítja a távvezérelőn.                                                                           |
| 4. Saving operation        | A berendezés megakadályozza a túlzott fűtést vagy túlzott hűtést a hőmérsékleti<br>beállítási pont automatikus korrekciójával.<br>* " () No function" jelenik meg olyan modell esetén, amelynél a kímélő üzemmód nem<br>állítható be. |

🕂 FIGYELEM

Lásd a beltéri egységhez mellékelt használati útmutatóban az "Energy saving operation" és a "Saving operation" részeket.

# Energiatakarékos üzemmód

Állítsa be a légkondicionáló energiatakarékossági üzemmódjához.

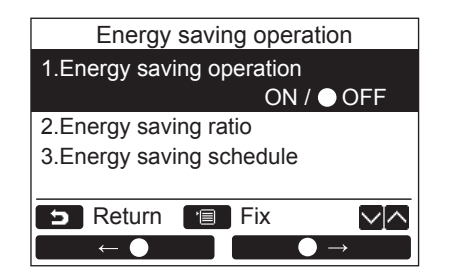

- Nyomja meg a [ ∧ ∧] / [ ∨ ∨] gombot a(z) "1. Energy saving operation" elem kiválasztásához a "Energy saving" képernyőn.
- 2 Az energiatakarékos üzemmód indítása: Miután beállította a "2. Energy saving ratio" és "3. Energy saving schedule" opciókat, nyomja meg a " ← ● " [m F1] gombot az "ON" kiválasztásához, majd nyomja meg a [ MENÜ] gombot. Az energiatakarékos üzemmód leállítása: Nyomja meg a " ● ● → " [m F2] gombot az "OFF" kiválasztásához, majd nyomja meg a [ MENÜ] gombot.

#### Energiatakarékossági arány

A beállítási műveletet úgy hajtsa végre, hogy a beltéri egység áll. (Kapcsolja ki a légkondicionáló egységet még azelőtt, hogy elkezdené a beállítási műveletet.)

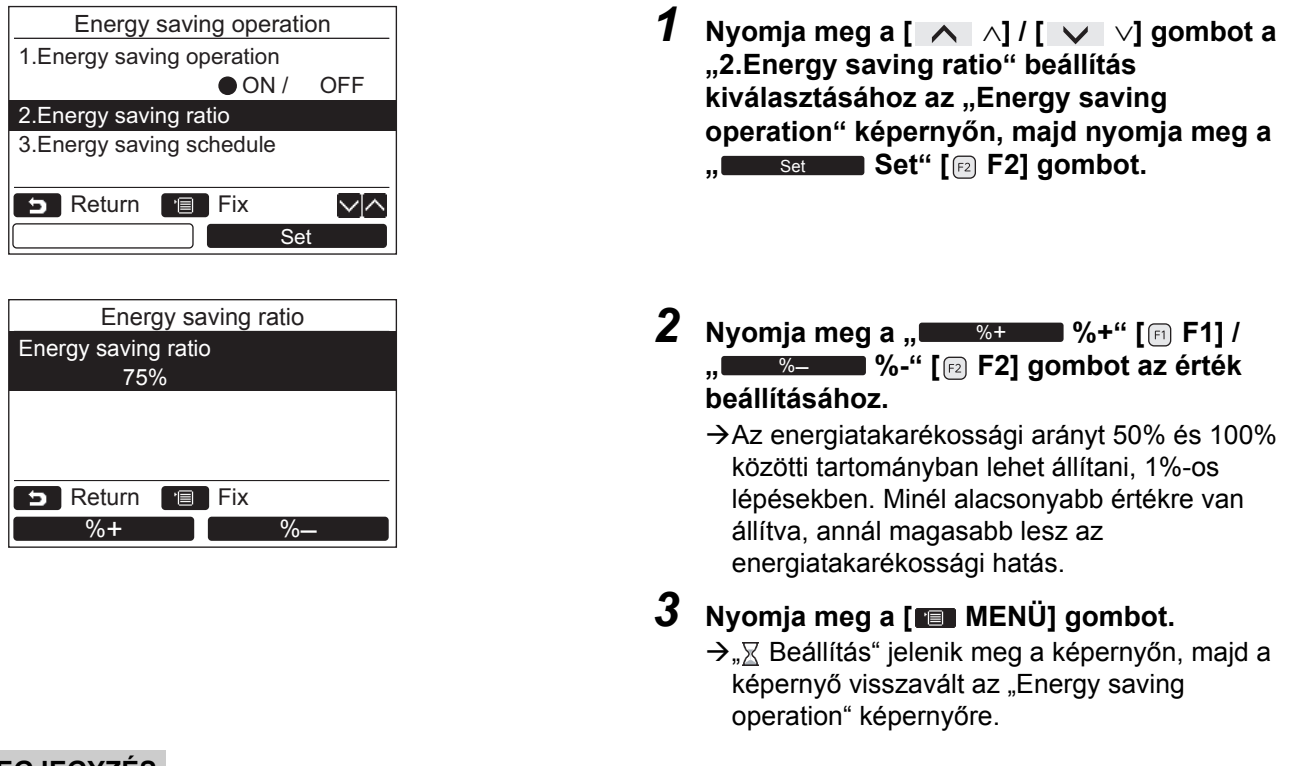

#### MEGJEGYZÉS

- A hűtési / fűtési teljesítmény természetesen csökken valamelyest, mivel az elsődleges szempont a berendezés energiatakarékossága az energiatakarékos üzemmódban.
- "Telenik meg a kijelzőn, amikor az energiatakarékos üzemmódot használja.
- Äz energiatakarékos üzemmód nem állítható be a vezérelt távvezérlő esetében, amennyiben kettős távvezérlő rendszert használ.
- Az energiatakarékos üzem beállítása előtt állítsa be az órát. (oldal 34)
- A kültéri egységtől vagy a központi távvezérlő beállításaitól függően elképzelhető, hogy a távvezérlőt nem lehet majd használni az energiatakarékos üzemmód beállítására.
- Az energiatakarékos ütemterv szerinti üzemeltetés nem elérhető, amikor az óra kijelzője villog (az óra nincs beállítva).

#### Energiatakarékos ütemterv

| Energy saving operation<br>1.Energy saving operation<br>ON / OFF<br>2.Energy saving ratio<br>3.Energy saving schedule<br>Return T Fix MA<br>Set | <ul> <li>Nyomja meg a [ ∧ ∧] / [ ∨ ∨] gombot a<br/>"3. Energy saving schedule" beállítás<br/>kiválasztásához az "Energy saving<br/>operation" képernyőn, majd nyomja meg a<br/>" Set Set" [ P F2] gombot.</li> <li>→ A "Clock" beállítási képernyő jelenik meg,<br/>amikor az óra még nincs beállítva. (oldal 34)</li> </ul> |
|----------------------------------------------------------------------------------------------------|----------------------------------------------------------------------------------------------------|
| Energy saving schedule          1.                                                                                                    |                                                                                                    |
| ← →<br>Energy saving schedule<br>1. 08:00 - 12:00 80%<br>2. 12:00 - 13:00 50%<br>3. 13:00 - 17:00 80%<br>4. 19:00 - 08:00 50%                   | <ul> <li>2 Nyomja meg a [ ∧ ∧] / [ ∨ ∨] gombot az idő és az energiatakarékossági arány beállításához.</li> <li>→Nyomja meg a " ← " [ F1] /</li> </ul>                                                                                                    |
| S Return I Fix ✓∧<br>← →                                                                                                    | <ul> <li>" → " [ F2] gombot az érték beállításához.</li> <li>3 Nyomja meg a [ MENÜ] gombot.</li> <li>→ A képernyő visszatér az "Energy saving operation" képernyőre.</li> </ul>                                                                                                    |

#### MEGJEGYZÉS

- Az energiatakarékos üzem időzítését 0:00 és 23:50 között lehet beállítani 10 perces intervallumokban.
- Az energiatakarékossági üzemmód ütemezésének energiatakarékossági arányát csak "véletlenszerű, (\*1)", "50%", vagy "0%" értékekre lehet állítani.
- Az energiatakarékos ütemterv beállítása előtt állítsa be az órát. (oldal 34)
- Amennyiben ugyanarra az órára különböző energiatakarékossági arányok vannak beállítva az ütemtervbe, a legalacsonyabb kerül beállításra.

\*1: Az "Energy saving ratio" esetén a beállított érték a "véletlenszerű".

# Hőmérséklet tartományi limit beállítása

Beállítja a hőmérséklet tartományt minden egyes üzemmódhoz.

|                             | Energy                                                                | savi                                    | ng(1/2)                                                      |          |
|-----------------------------|-----------------------------------------------------------------------|-----------------------------------------|--------------------------------------------------------------|----------|
| 1.Ener                      | gy saving                                                             | opei                                    | ration                                                       |          |
|                             |                                                                       |                                         | <on< td=""><td>&gt;</td></on<>                               | >        |
| 2.Set t                     | emp. rang                                                             | e lirr                                  | nit                                                          |          |
| 3.Retu                      | irn back                                                              |                                         |                                                              |          |
|                             |                                                                       |                                         | <of< td=""><td>F&gt;</td></of<>                              | F>       |
| <b>5</b> F                  | Return                                                                |                                         |                                                              | $\sim [$ |
|                             |                                                                       |                                         | Set                                                          |          |
|                             |                                                                       |                                         |                                                              |          |
|                             |                                                                       |                                         |                                                              |          |
|                             | 0-++                                                                  |                                         | and Direction                                                |          |
|                             | Set temp                                                              | . rar                                   | nge limit                                                    |          |
|                             | Set temp<br>Minimum                                                   | . rar<br>1 - 1                          | nge limit<br>Maximum                                         |          |
| Cool                        | Set temp<br>Minimum<br>18.0°C                                         | . rar<br>1 – 1<br>–                     | nge limit<br>Maximum<br>29.0°C                               |          |
| Cool<br>Heat                | Set temp<br>Minimum<br>18.0°C<br>18.0°C                               | . rar<br>1 – 1<br>–<br>–                | nge limit<br>Maximum<br>29.0°C<br>29.0°C                     |          |
| Cool<br>Heat<br>Dry         | Set temp<br>Minimum<br>18.0°C<br>18.0°C<br>18.0°C                     | <u>rar</u><br>1 – 1<br>–<br>–           | nge limit<br>Maximum<br>29.0°C<br>29.0°C<br>29.0°C           |          |
| Cool<br>Heat<br>Dry<br>Auto | Set temp<br>Minimum<br>18.0°C<br>18.0°C<br>18.0°C<br>18.0°C           | <u>rar</u><br>1 – 1<br>–<br>–<br>–      | nge limit<br>Maximum<br>29.0°C<br>29.0°C<br>29.0°C<br>29.0°C |          |
| Cool<br>Heat<br>Dry<br>Auto | Set temp<br>Minimum<br>18.0°C<br>18.0°C<br>18.0°C<br>18.0°C<br>teturn | <u>rar</u><br>1 – 1<br>–<br>–<br>–<br>– | nge limit<br>Maximum<br>29.0°C<br>29.0°C<br>29.0°C<br>29.0°C |          |

- 1 Nyomja meg a [ ∧ ∧] / [ ∨ ∨] gombot a "2. Set temp. range limit" beállítás kiválasztásához az "Energy saving" képernyőn, majd nyomja meg a " Set Set" [ ₽ F2] gombot.
- 2 Nyomja meg a [ ∧ ∧] / [ ∨ ∨] gombot a hőmérséklet beállításához.

→Nyomja meg a " ← " [F] / " → " [F2 F2] gombot az érték beállításához.

3 Nyomja meg a [■ MENÜ] gombot.
 →A képernyő visszatér az "Energy saving" képernyőre.

#### Amennyiben hiba történne beállítás közben

"Error" jelenik meg a kijelzőn, amikor a [ 💼 MENÜ] gombot megnyomja bármelyik feltétel esetén:

- 1) a felső határérték az alsó határérték alá esik
- 2) az alsó határérték meghaladja a felső határértéket

Nyomja meg a [ MÉGSE] gombot a hibaüzenet törléséhez vagy várjon legalább 10 másodpercet addig, amíg az üzenet eltűnik.

A képernyő ekkor visszatér az "Set temp. range limit" képernyőre.

#### A beállított hőmérséklet tartományi limit funkció prioritása

Állítsa be ugyanazokat a beállításokat a hőmérséklet tartományi limitre vonatkozóan minden egyes távvezérlő esetében, amennyiben kettős távvezérlő rendszert használ.

#### MEGJEGYZÉS

A megadott hőmérsékleti tartományon kívüli üzemelés az alábbi esetekben következhet be:

- 1. Abban az esetben, ha eltérő hőmérsékleti értékeket állított be a különböző távvezérlőkön, amennyiben kettős távvezérlő rendszert használ.
- Amennyiben a hőmérséklettartományt meghaladó hőmérséklet kerül beállításra a központi távvezérlőn és a vezeték nélküli távvezérlőn.

# Visszatérés

Azt a funkciót állítja be, ami automatikusan visszaállítja a hőmérsékletet a specifikus hőmérsékletre, amennyiben a hőmérsékletet módosítja a távvezérlőn. Beállíthatja a visszatérés hőmérsékletét és idejét.

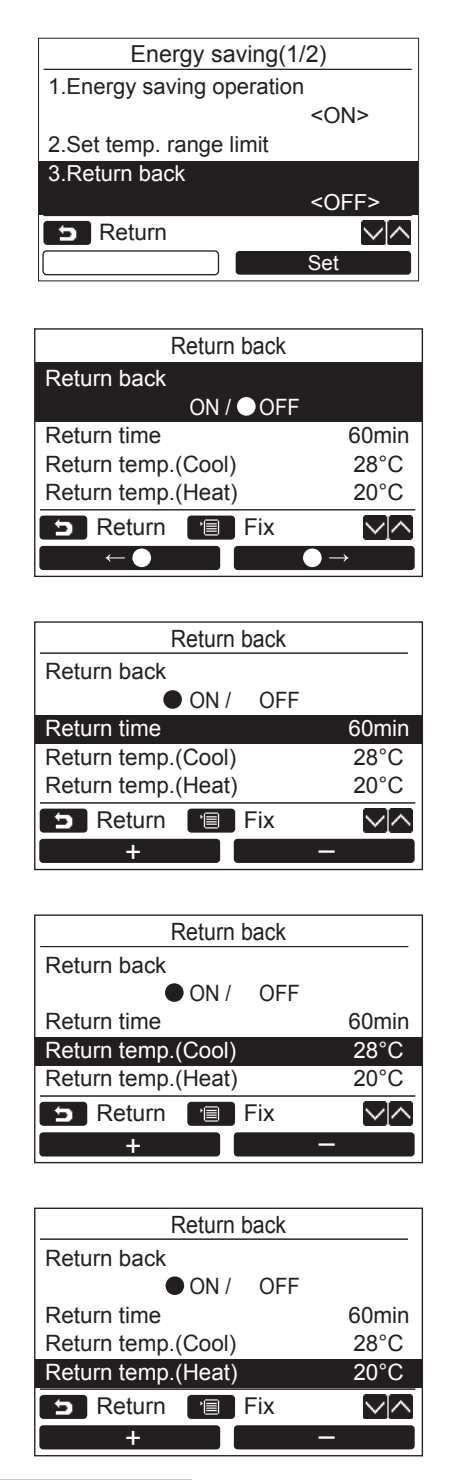

- Nyomja meg a [ ∧ ∧] / [ ∨ ∨] gombot a "3. Return back" beállítás kiválasztásához az "Energy saving" képernyőn, majd nyomja meg a " Set Set" [ ₽ F2] gombot.
- 2 Nyomja meg a [ ∧ ∧] / [ ∨ ∨] gombot az "Return back" kiválasztásához.
- 3 Nyomja meg a " ← ●" [ P F1] gombot az "ON" kiválasztásához.
   →Válassza az "OFF" opciót, ha a funkciót nem kívánja használni.
- 4 Nyomja meg a [ ∧ ∧] / [ ∨ ∨] gombot a "Return time" elem kiválasztásához, majd nyomja meg a " + + " [ ∩ F1] / " - - -" [ P F2] gombot az idő beállításához.

- 5 Nyomja meg a [ ∧ ] / [ ∨ ∨] gombot, hogy kiválassza a "Return temp. (Cool)" vagy a "Return temp. (Heat)" lehetőséget, majd nyomja meg a " + " [ □ F1] / " - - -" [ № F2] gombot a hőmérséklet beállításához.
- 6 Nyomja meg a [■ MENÜ] gombot.
   →A képernyő visszatér az "Energy saving" képernyőre.

#### MEGJEGYZÉS

A visszatérés funkció nem állítható be a vezérelt távvezérlő esetében, amennyiben kettős távvezérlő rendszert használ.

<sup>→</sup>A beállítható idő tartományát 10 és 120 perc közé, 10 perces intervallumokkal lehet beállítani.

# ■Kímélő üzemmód

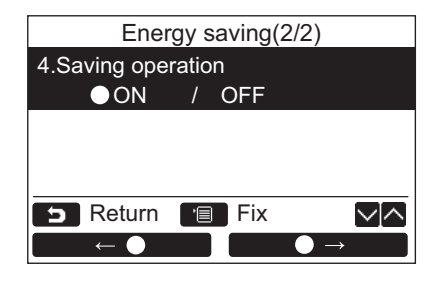

- 1 Nyomja meg a [ ∧ ∧] / [ ∨ ∨] gombot a "4.Saving operation" beállítás kiválasztásához az "Energy saving setting" képernyőn, majd nyomja meg a " Set Set" [ ₽ F2] gombot.
- 2 A kímélő üzemmód beállításához nyomja meg a " ← • • • • [ □ F1] gombot az "ON" lehetőség kiválasztásához.
- 3 Nyomja meg a [■ MENÜ] gombot.
   →A képernyő visszatér az "Energy saving" képernyőre.

#### MEGJEGYZÉS

- A kímélő üzemmód egy kényelmes állapot meghatározásával zajlik a helyiségben, olyan adatok alapján, mint például az átlagos szobahőmérséklet, a levegő sebessége, és a külső hőmérséklet az elmúlt 20 percben, majd a hőmérséklet beállítási pontjának automatikus korrekciójával egy adott tartományon belül, amely esetén nem következik be jelentős változás a komfortérzetben.
- Az automatikus korrekció hőmérséklettartománya hűtés esetén +1,5°C és -1,0°C, illetve fűtés esetén -1,5°C és +1,0°C közötti. A hőmérséklet beállítási pont kijelzése a távvezérlőn nem változik.
- A kímélő üzemmód során a távvezérlő kijelzőjén a " = " jelenik meg.
- A kímélő üzemmód Auto (automatikus hűtés/fűtés üzemmód), hűtés üzemmód, és fűtés üzemmód során zajlik. A csatlakoztatott beltéri egységtől függően a kímélő üzemmód nem mindig lehetséges.
- A kímélő üzemmód nem állítható be a vezérelt távvezérlő esetében, amennyiben kettős távvezérlő rendszert használ.

# 10.Kezdeti beállítás

Állítsa be a távvezérlő kezdeti beállítását.

|     | TOSHIBA           |                      |  |  |  |
|-----|-------------------|----------------------|--|--|--|
|     | Initial set       | Initial setting(1/2) |  |  |  |
|     | 1.Clock           |                      |  |  |  |
|     | 2.Name of room    |                      |  |  |  |
|     | 3.Screen contrast |                      |  |  |  |
|     | 4.Backlight       | 4.Backlight          |  |  |  |
|     | 5.Key lock        |                      |  |  |  |
|     | 5 Return          |                      |  |  |  |
|     |                   | Set                  |  |  |  |
| 모   | (F1)              | (F2)                 |  |  |  |
| · 🗐 | ^                 | Ċ                    |  |  |  |
| ß   | ~                 | 0                    |  |  |  |

- 1 Nyomja meg a [ ∧ ∧] / [ ∨ ∨] gombot a "10.Initial setting" (kezdeti beállítás) beállítás kiválasztásához a menü képernyőn, majd nyomja meg a " Set Set" [ ₽ F2] gombot.
- 2 Nyomja meg a [ ∧ ∧] / [ ∨ ∨] gombot a beállítani kívánt elem kiválasztásához.
- 3 Nyomja meg a "Set Set" [F2 F2] gombot.

| Tétel                 | Funkció                                                                                                    |
|-----------------------|----------------------------------------------------------------------------------------------------|
| 1. Clock              | Óra beállítás (év, hónap, nap, idő)                                                                                 |
| 2. Name of room       | Lásd a távvezérlőhöz mellékelt beszerelési útmutatót.                                                               |
| 3. Screen contrast    | Az LCD képernyő kontrasztját (színtelítettség) állítja.                                                             |
| 4. Back light         | Az LCD kijelző háttérvilágítását kapcsolja ki és be.                                                                |
| 5. Key lock           | Gombműveletek elvégzését tiltja le                                                                                  |
| 6. Header/Follower    | Lásd a távvezérlőhöz mellékelt beszerelési útmutatót.                                                               |
| 7. Language           | A távvezérlőn megjelenő nyelv beállítása.                                                                           |
| 8. Press & hold 4sec. | A "lenyomás és nyomva tartás" művelet beállítása az [ ტ BE/KI] gombhoz.                                             |
| 9. Summer time        | Beállítás a Nyári Időszámításhoz                                                                                    |
| 10. Clock display     | Válassza ki a "12 órás Óra" és "24 órás óra" opciókat a "Normál kijelző mód" és a "Részletes kijelző mód" menükben. |

# **■**Óra

Állítsa be az évet, hónapot, napot és a pontos időt.

| Initial setting(1/2) |  |  |
|----------------------|--|--|
| 1.Clock              |  |  |
| 2.Name of room       |  |  |
| 3.Screen contrast    |  |  |
| 4.Backlight          |  |  |
| 5.Key lock           |  |  |
| ► Return             |  |  |
| Set                  |  |  |

|                 | Clo | ck  |              |
|-----------------|-----|-----|--------------|
| Day             |     |     | 01           |
| Month           |     |     | 01           |
| Year            |     |     | 2018         |
| Hour            |     |     | 00           |
| Minute          |     |     | 00           |
| <b>5</b> Return | 'E  | Fix | $\sim \land$ |
| —               |     |     | +            |

- 1 Nyomja meg a [ ∧ ∧] / [ ∨ ∨] gombot és a "1. Clock" elem kiválasztásához az "Initial setting" képernyőn, majd nyomja meg a " Set Set" [ ₽ F2] gombot.
- 2 Nyomja meg az [ ∧ ∧]/[ ∨ ∨] gombot az év, hónap, nap és idő kiválasztásához.

→Nyomja meg az " - - - - - " [□ F1] / " - - - - - " [□ F1] / " - - - - - - " [□ F2] gombot az érték megadásához.

**3** Nyomja meg a [**I** MENÜ] gombot.

#### Az óra beállítása

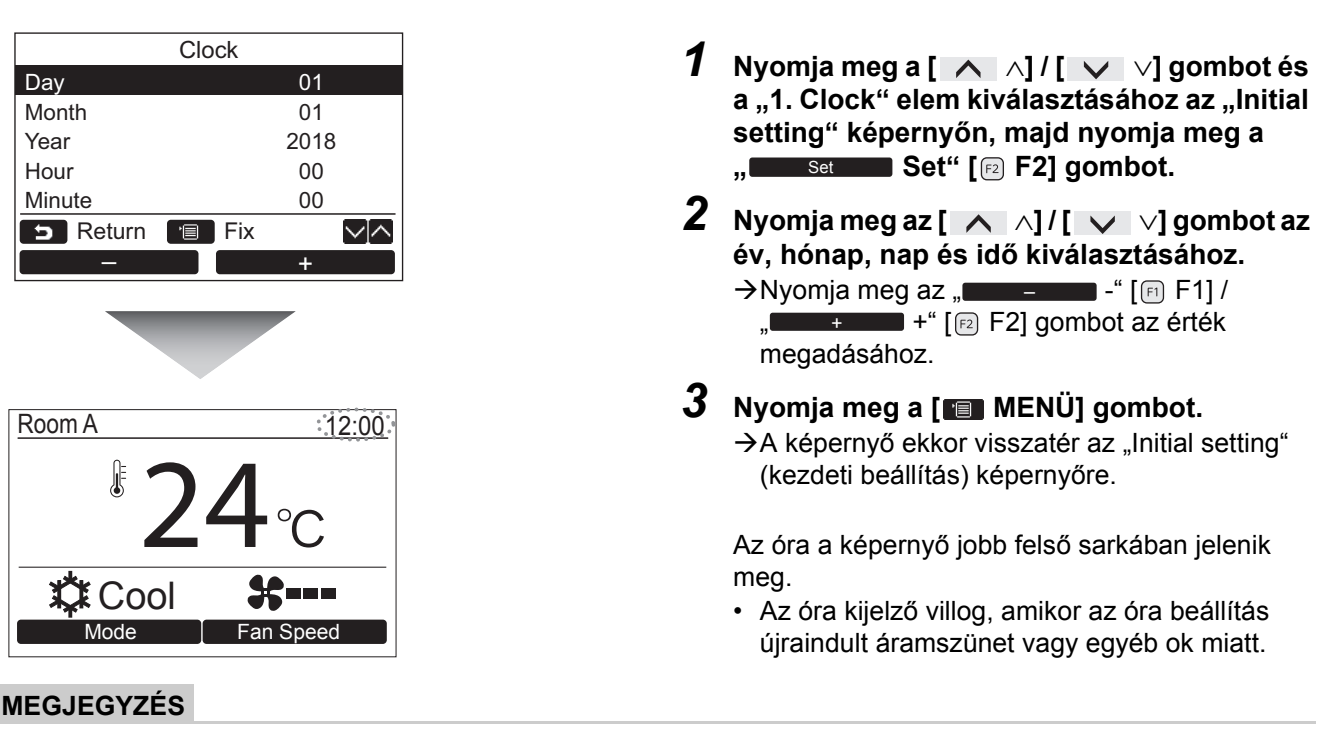

Az elérhető dátum tartomány 2018. január 1 -től 2099 december 31 -ig terjed.

# ■ Képernyő kontraszt

Az LCD képernyő kontrasztját (színtelítettség) állítja.

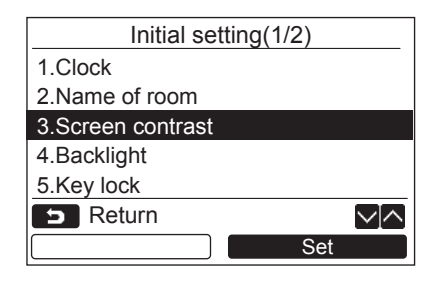

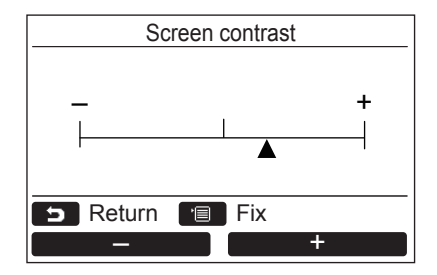

- 1 Nyomja meg a [ ∧ ∧] / [ ∨ ∨] gombot és a "3.Screen contrast" elem kiválasztásához az "Initial setting" képernyőn, majd nyomja meg a " Set Set" [ ₽ F2] gombot.
- 2 Nyomja meg az " - - " [ ⊨ F1] / " - - - - + " [ ⊵ F2] gombot a kontraszt állításához.
- 3 Nyomja meg a [■ MENÜ] gombot.
   →A képernyő ekkor visszatér az "Initial setting" (kezdeti beállítás) képernyőre.

# ■ Háttérvilágítás

Az LCD kijelző háttérvilágítását kapcsolja ki és be.

# Initial setting(1/2) 1.Clock 2.Name of room 3.Screen contrast 4.Backlight 5.Key lock C Return Set Backlight ON OFF D Return Fix

- 1 Nyomja meg a [ ∧ ∧] / [ ∨ ∨] gombot a "4.Backlight" elem kiválasztásához az "Initial setting" képernyőn, majd nyomja meg a " Set Set" [ F2] gombot.
- 2 Nyomja meg a [ ∧ ∧] / [ ∨ ∨] gombot az "ON" vagy "OFF" kiválasztásához.
- 3 Nyomja meg a [■ MENÜ] gombot.
   →Amikor az "ON" opció van kiválasztva, a háttérvilágítás bekapcsol a távvezérlő működtetésének idejére.
  - →Amennyiben az "OFF" lehetőséget választja, a háttérvilágítás nem kapcsol be.

#### MEGJEGYZÉS

- Az LCD-kijelző háttérvilágítása gyári alapértelmezésben be van kapcsolva.
- Egy gomb megnyomását követően a háttérvilágítás meghatározott ideig bekapcsolva marad.

# Billentyűzár

Válassza ki, hogy szeretné-e lezárni / feloldani a [ON / OFF], [V], [MODE](F1) és [FAN SPEED](F2) opciókat.

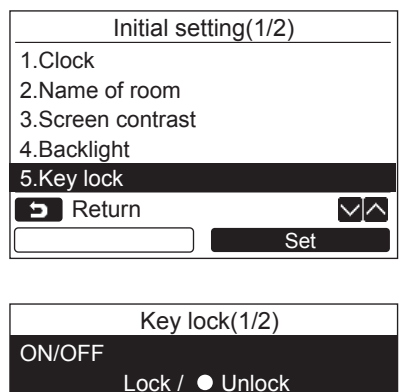

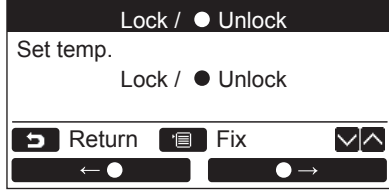

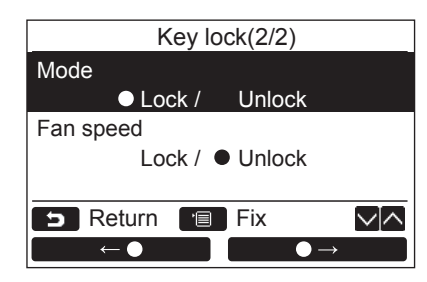

- 1 Nyomja meg a [ ∧ ∧] / [ ∨ ∨] gombot és a "5. Key lock" elem kiválasztásához a "Initial setting" képernyőn, majd nyomja meg a " Set Set" [ ₽ F2] gombot.
- 2 Nyomja meg a [ ∧ ∧] / [ ∨ ∨] gombot egy lezárni / feloldani kívánt billentyű kiválasztásához.
- 3 Nyomja meg az " ← ●" [□ F1] gombot "Lock", vagy a " ← ●" [□ F1] [□ F2] gombot a "Unlock" opció kiválasztásához.

#### **4** Nyomja meg a [**1** MENÜ] gombot.

- Amikor a "Lock" opció van kiválasztva, a billentyű nem használható a billentyűzár használatának idejére.
   Amikor az "Unlock" opció van kiválasztva, a billentyű még a billentyűzár használatának idején is használható.
- →Minden billentyű fel van oldva, amikor a "Check" (Ellenőrzés) felirat jelenik meg.
- →A billentyűzár beállításához lásd: "Aktiválja a billentyűzár funkciót", 9. oldal.
- →A gyári alapbeállítás a "Lock".

## ■ Nyelv

Válassza ki a képernyőn használni kívánt nyelvet.

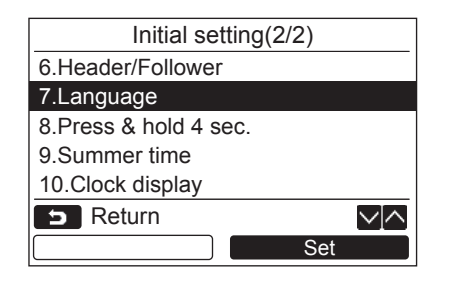

# Ez a két képernyő az RBC-AMS55E-EN esetében jelenik meg.

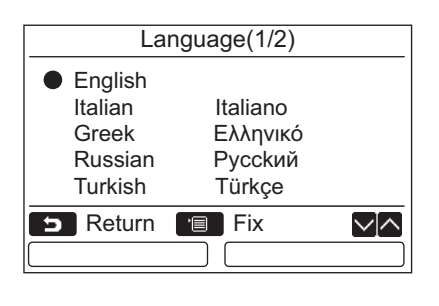

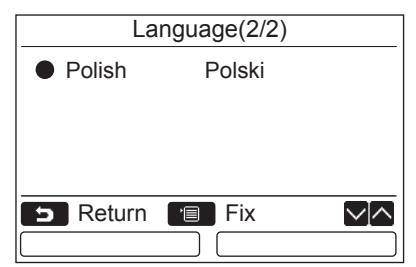

# Ez a két képernyő az RBC-AMS55E-ES esetében jelenik meg.

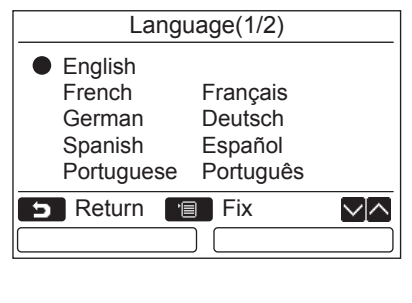

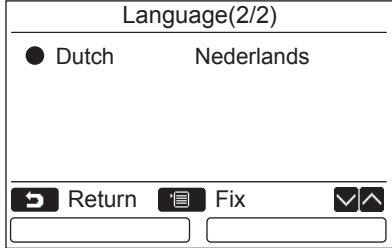

- 1 Nyomja meg a [ ∧ ∧] / [ ∨ ∨] gombot a "7.Language" elem kiválasztásához az "Initial setting" képernyőn, majd nyomja meg a " Set Set" [ F2] gombot.
- 2 Nyomja meg a [ ∧ ∧] / [ ∨ ∨] gombot a megfelelő nyelv kiválasztásához.
- 3 Nyomja meg a [■ MENÜ] gombot.
   →A képernyő ekkor visszatér az "Initial setting" képernyőre.

# ■ Gomb lenyomása és nyomva tartása 4 másodpercig.

Állítsa be a "Press & hold 4 sec." műveletet a [ 👌 BE/ KI] gombhoz.

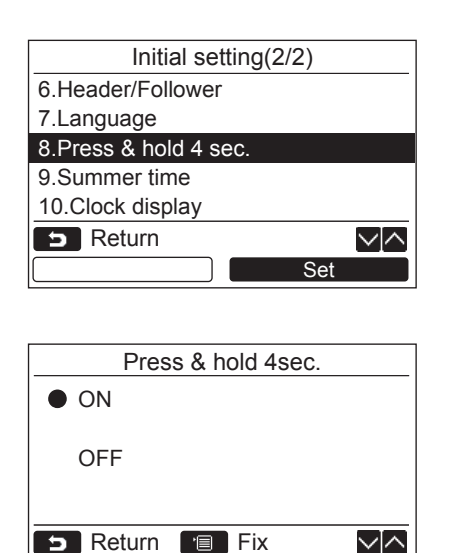

- 1 Nyomja meg a [ ∧ ∧] / [ ∨ ∨] gombot a "8.Press & hold 4 sec." beállítás kiválasztásához az "Initial setting" képernyőn, majd nyomja meg a " Set Set" [ F2] gombot.
- 2 Nyomja meg a [ ∧ ∧] / [ ∨ ∨] gombot az "ON" vagy "OFF" kiválasztásához.
- - →Amikor az "OFF" opció van kiválasztva, a légkondicionáló elindul / leáll, ha a
     [ (b) BE/ KI] gombot lenyomja.

# Nyári időszámítás

Állítsa be a nyári időszámítást (Nyári időszámítás).

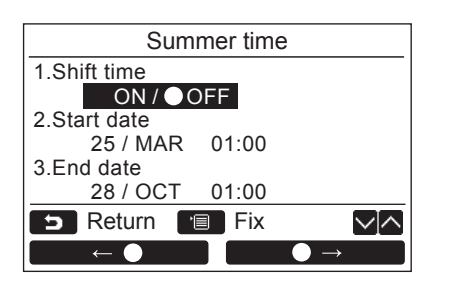

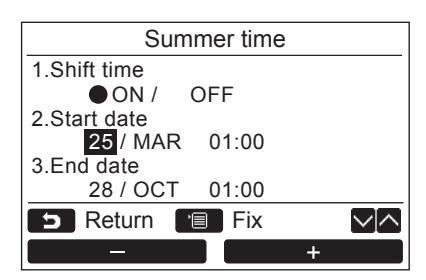

- Nyomja meg a [ ∧ ∧] / [ ∨ ∨] gombot a "9. Summer time" opció kiválasztásához az "Initial setting" képernyőn, majd nyomja meg a " Set Set" a [ F2] gombot.
- 2 Nyomja meg a [ ∧ ∧] / [ ∨ ∨] gombot a "1. Shift time" a "Summer time" képernyőn.
- 3 Nyomja meg a " ← " [FI] gombot a "ON" kiválasztásához.
- 4 Nyomja meg a [ ∧ ∧] / [ ∨ ∨] gombot a kezdő és befejezési dátum megváltoztatásához.
- 5 Nyomja meg a "**———**-" [F] / "**———**+" [F2 F2] gombot a nap, hónap és az idő kiválasztásához.
- 6 Nyomja meg a [■ MENÜ] gombot.
   →A képernyő visszatér az "Initial setting" képernyőhöz.

#### **MEGJEGYZÉS**

- Ha a "Shift Time" be van kapcsolva és a "Start Date" elérkezik, a távirányító időbeállítása 1 órával eltolódik és a "End Date" idő elérésekor az idő beállítás visszaáll az eredeti időpontra.
- Ha a következő ütemezett művelet a nyári időszámításra való váltás miatt ütemeződik be, akkor a művelet a változtatás után kezdődik.
  - ldőzítő, kültéri egység csendes beállítása, művelet mentése
- Az ütemezett művelet azonban nem indul el a Kezdés Dátuma miatt bekövetkezett 1 órás eltolás alatt.
- A működési időre nem lesz hatással, még akkor sem, ha az idő függvényében beállított következő funkció nyári időszámítással változik.

Emlékeztető időzítő ki, Visszatérés (Energiatakarékosság), Mozgási érzékelő működés

# ■Óra kijelző

Válassza ki a "12 órás óra" és "24 órás óra" opciókat a "Normál kijelző mód" és a "Részletes kijelző mód" menükben.

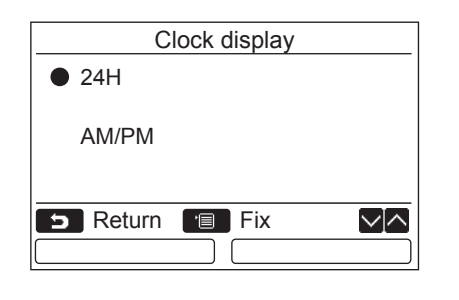

- Nyomja meg a [ ∧ ∧] / [ ∨ ∨] gombot a "10. Clock display" rész kiválasztásához a Menü képernyőn, majd nyomja meg a " Set Set" [ 2 F2] gombot.
- 2 Nyomja meg a [ ∧ ∧] / [ ∨ ∨] gombot a "24H", vagy az "AM/PM" kiválasztásához. 24H: 24 órás óra AM/PM: 12 órás óra
- 3 Nyomja meg a [■ MENÜ] gombot.
   →A képernyő visszatér az "Initial setting" képernyőhöz.

#### **MEGJEGYZÉS**

 Még akkor is, ha a "12 órás óra" választja, a "24 órás óra" kijelzés továbbra is megjelenik az időzítő beállítási képernyőjén stb.

# 11.Szellőztetés

(Csak az ezzel a funkcióval felszerelt modellek esetében)

# Szellőztetés

Állítsa be a légkondicionáló szellőzési üzemmódjához.

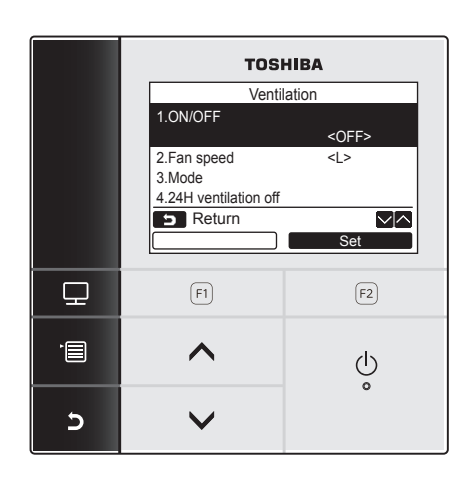

- 1 Válassza a "11. Ventilation" opciót a menü képernyőn, majd nyomja meg a "■■Set ■ Set" [ F2] gombot.
- 2 Nyomja meg a [ ∧ ∧] / [ ∨ ∨] gombot a beállítani kívánt elem kiválasztásához.
- 3 Nyomja meg a "Set Set" [№ F2] gombot.

| Tétel                  | Funkció                                        |
|------------------------|------------------------------------------------|
| 1. ON/OFF              | A szellőztetés működtetése és leállítása       |
| 2. Fan speed           | A ventilátor sebesség beállítása               |
| 3. Mode                | A szellőztetési üzemmód beállítása             |
| 4. 24H ventilation off | A 24-órás szellőztetési üzem leállítási ideje. |

#### <u>Működés</u>

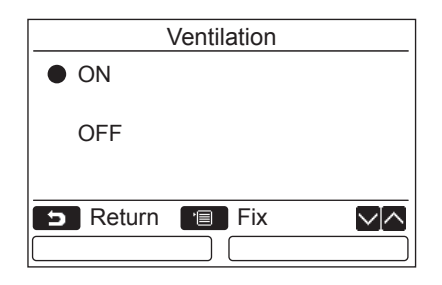

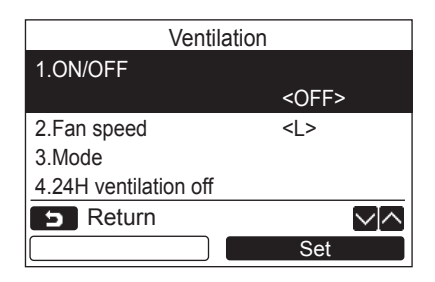

- Nyomja meg a [ ∧ ∧] / [ ∨ ∨] gombot az "1. ON/OFF" elem kiválasztásához a "Ventilation" képernyőn, majd nyomja meg a " Set Set" [ ₽ F2] gombot.
- 2 Nyomja meg a [ ∧ ∧] / [ ∨ ∨] gombot az "ON" vagy "OFF" kiválasztásához.
- 3 Nyomja meg a [■ MENÜ] gombot.
   →A képernyő ekkor visszatér az "Ventilation" képernyőre.

#### **MEGJEGYZÉS**

- "Impossible" jelenik meg a kijelzőn, amennyiben nincs szellőztető egység csatlakoztatva vagy a szellőztető egység egyedi üzemeltetése nincs aktiválva.
- A "2.Fan speed" vagy "3.Mode", "4.24H ventilation off" csak akkor érhető el, ha a légkondicionáló rendszer VN-M\*HE sorozatú levegő-levegő hőcserélőt használ. A szellőzési ikonokkal kapcsolatban lásd a levegő-levegő hőcserélőhöz kapott felhasználói kézikönyvet.
- " " jelenik meg a részletes kijelzőn a szellőztetési művelet során, amikor VN-M\*HE sorozatú levegő-levegő hőcserélőtől eltérő szellőztetési egység van csatlakoztatva és a szellőztetési egység egyedi üzemeltetése aktiválva van.

# 12. Enyhe hűtés beállítása

Az enyhe hűtés üzemmódban a berendezés korlátozza a szellőzőzsalu mozgását vagy kapacitását, hogy megakadályozza a kiáramló levegő leáramlását vagy a túlzott hűtést.

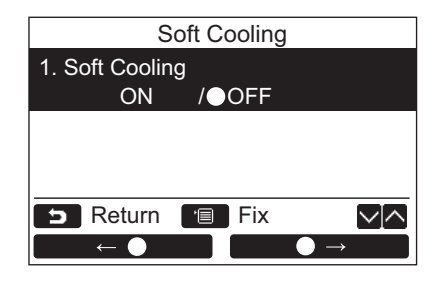

- 1 Nyomja meg a [ ∧ ∧] / [ ∨ ∨] gombot a "12.Soft cooling setting" beállítás kiválasztásához a menü képernyőn, majd nyomja meg a " Set Set" [ F2] gombot.
- 2 Az enyhe hűtés üzemmód beállításához, nyomja meg a " ← • • • • • • [□ F1] gombot az "ON" lehetőség kiválasztásához.
- 3 Nyomja meg a [■ MENÜ] gombot.
   →A képernyő ekkor visszatér a menü képernyőre.

#### **MEGJEGYZÉS**

- Előfordul, hogy a helyiség hűtése nem tökéletes, mert enyhe hűtés üzemmód korlátozza a légkondícionáló teljesítményét.
- Az enyhe hűtés üzemmód során a képernyőn a " T " jelenik meg.
- " No function" jelenik meg, ha olyan modellt használ, amely nem támogatja az enyhe hűtés funkciót vagy nem alkalmas hűtés végrehajtására.
- Olyan modell esetén, amelynél a levegőáram iránya nem állítható be, csak a teljesítményt csökkentő funkció működik.

# 13.Jelenlét érzékelő

## Occupancy sensor setting

A "Jelenlét érzékelő" képes érzékelni az emberek jelenlétét.
 Ha nincsenek jelen emberek, a légkondicionáló automatikusan energiatakarékos üzemmódban üzemel.

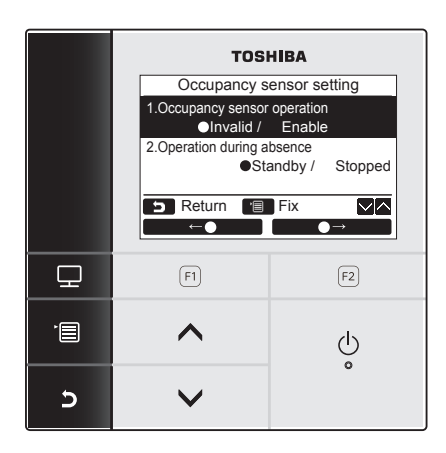

- Nyomja meg a [ MENÜ] gombot a menüképernyő megjelenítéséhez.
- 2 Nyomja meg a [ ∧ ∧] / [ ∨ ∨] gombot a "Occupancy sensor setting" kiválasztásához a menüképernyőn, majd nyomja meg a " Set Set" [ F2] gombot.

| Elem                       | Funkció                                                                                                    |
|----------------------------|----------------------------------------------------------------------------------------------------|
| Occupancy sensor operation | Eldöntheti, hogy letiltja-e a lefoglaltság-érzékelőt, vagy kiválasztja az emberek<br>jelenlétének megállapításához szükséges időt.<br>A megállapítási idő alapértelmezett gyári értéke 60 perc. A következőket<br>választhatja: Letiltás, 30 perc, 60 perc, 90 perc, 120 perc vagy 150 perc. |
| Operation during absence   | Kiválaszthatja a légkondicionáló működését, amikor nincsenek jelen emberek.<br>Standby: Cirkó mód (termosztát KI)<br>Stopped: Leállítja a légkondicionálót                                                                                                    |

#### MEGJEGYZÉS

Ha a Lefoglaltság-érzékelő nincs csatlakoztatva, a "O No function" felirat jelenik meg.

# Occupancy sensor operation

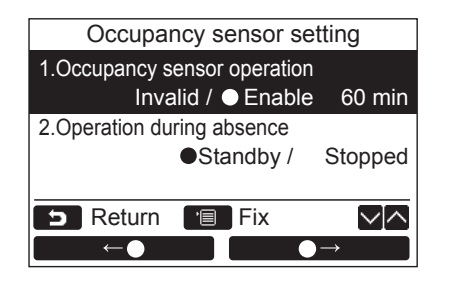

- Nyomja meg a [ ∧ ∧] / [ ∨ ∨] gombot a "1.Occupancy sensor operation" kiválasztásához a "Occupancy sensor setting" képernyőn.
- 2 Nyomja meg a " → " [ F2] gombot a kívánt távolléti idő kiválasztásához.
- 3 Nyomja meg a [ MENÜ] gombot.
   →A képernyő visszatér a menü képernyőre.

# Operation during absence

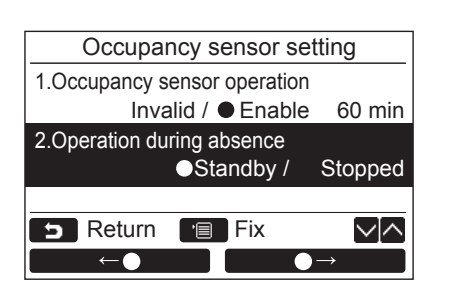

- Nyomja meg a [ ∧ ∧] / [ ∨ ∨] gombot a "2.Operation during absence" kiválasztásához a "Occupancy sensor setting" képernyőn.
- 2 Nyomja meg a " ← •" [E F1] / " ← •" [E F2] gombot a kívánt működtetés kiválasztásához.
- 3 Nyomja meg a [ MENÜ] gombot.
   →A képernyő visszatér a menü képernyőre.

# 14. Energiafogyasztás

# Energiafogyasztás

Az energiafogyasztást egy grafikon jelzi. (előfordulhat, hogy nem jelenik meg bizonyos modellek esetén.)

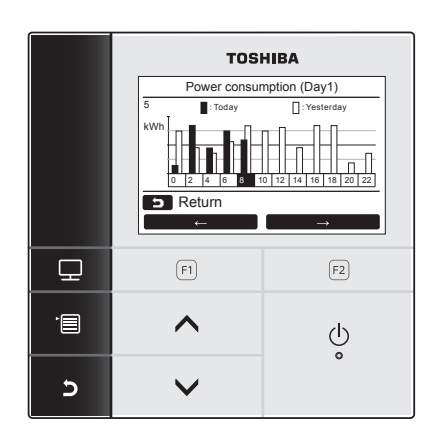

- 1 Nyomja meg a [ ∧ ∧] / [ ∨ ∨] gombot a "14. Power consumption" rész kiválasztásához a Menü képernyőn, majd nyomja meg a " Set Set" [ ₽ F2] gombot.
- 2 Nyomja meg a " ← " [F F1] / " → " [E F2] gombot az üzemmód kiválasztásához. Day1 ⇔ Day2 ⇔ Week
- **3** Nyomja meg a **[E3]** MÉGSE] gombot a visszalépéshez.

→A képernyő visszatér a főmenü képernyőhöz.

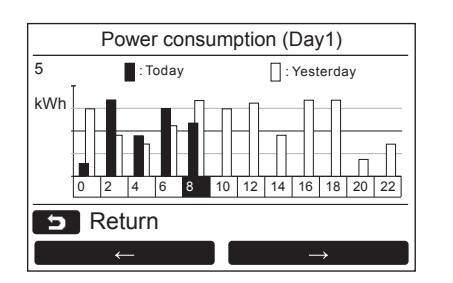

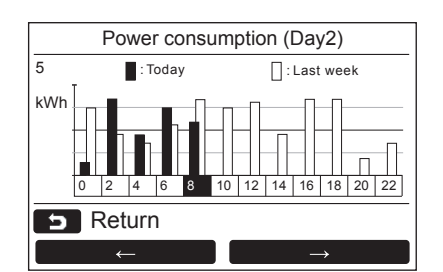

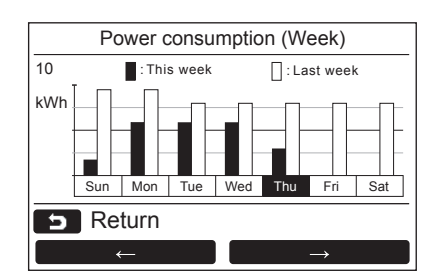

Day1 mód Ma és Tegnap adatai

Day2 mód Mai és múlt heti adatok

Week mód Aktuális hét és múlt hét adatai

#### MEGJEGYZÉS

 Ez a funkció csak a megfelelő beltéri és kültéri egységek alkalmazása esetén használható. Nem használható, ha a távirányítóhoz csatlakoztatott csoportban nem kompatibilis modellek vannak. "O No Function" látható.

Kompatibilis modellek Beltéri egység: RAV-GM sorozat, RAV-RM sorozat Kültéri egység: RAV-GP sorozat

- Az energiafogyasztás nem jelenik meg, ha a Levegő-Levegő Hőcserélő és a Szellőztető egység a csoporton belül vannak.
- A grafikonadatok frissítése 30 percenként történik.
- A megjelenített energiafogyasztás csupán becslés, mivel egyszerűen kiszámítható. Néha eltérhet a fogyasztásmérő által mért eredménytől.
- Ne használja a kijelző értékét a szerződéses fogyasztás mérlegeléséhez és a fogyasztási díj kiszámításához.
- · Az adatok a nyári időszámítás idején jelennek meg.
- Áramszünet esetén az áramkimaradást megelőző 30 perc adatai nem lesznek láthatóak.
- Ha a beltéri egység beállítási adatait ellenőrzi és/vagy változtatja, az arra az időszakra vonatkozó adatok esetleg nem megjeleníthetőek.
- Amikor a légkondicionálót két távvezérlővel irányítja, ez a funkció nem használható az alárendelt távvezérlővel.
- Mindig állítsa be az órát, mielőtt elkezdené használni ezt a funkciót.
- A kijelző visszatér a Menü képernyőre, ha a távvezérlő nem működteti a készüléket kb. 60 másodpercig.

# 15.Tájékoztatás

# ■ Modell információ

A modell nevét és sorozatszámát mutatja.

| Information           |                 |  |  |  |
|-----------------------|-----------------|--|--|--|
| 1.Model information   |                 |  |  |  |
| 2.Service information |                 |  |  |  |
|                       |                 |  |  |  |
|                       |                 |  |  |  |
|                       |                 |  |  |  |
| <b>S</b> Return       |                 |  |  |  |
| [                     | Set             |  |  |  |
|                       |                 |  |  |  |
| 1-1 Mo                | del information |  |  |  |
| Indoor No.            | 001Z9999        |  |  |  |
| Name                  | RAV-SM1104UT-E  |  |  |  |
|                       |                 |  |  |  |
| Outdoor No.           | 001Z9999        |  |  |  |
| Name                  | RAV-SM1104AT8-E |  |  |  |
| <b>D</b> Return       |                 |  |  |  |
|                       |                 |  |  |  |

- 1 Nyomja meg a [ ∧ ∧] / [ ∨ ∨] gombot a "14.Information" beállítás kiválasztásához a menü képernyőn, majd nyomja meg a " Set Set" [ 2 F2] gombot.
- 2 Nyomja meg a [ ∧ ∧] / [ ∨ ∨] gombot az "1.Model information" elem kiválasztásához, majd nyomja meg a "Set Set" [ ₽ F2] gombot.

# Szerviz információ

Ellenőrizze a szerviz kapcsolat-felvételi számát

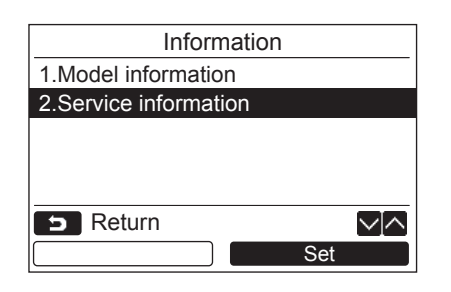

1 Nyomja meg a [ ∧ ∧] / [ ∨ ∨] gombot a "2. Service information" elem kiválasztásához az "Information" képernyőn, majd nyomja meg a " Set Set" [ ₽ F2] gombot.

# Csoportos vezérlés

A csoportos vezérlés használatakor az alábbi funkciók állíthatók be egyedileg minden egyes egységhez. "Wind direction", "Individual louver", "Swing type", "Louver lock"

Az egyes funkciók beállítása előtt a távvezérlővel végezze el az eljárásnak megfelelő műveleteket.

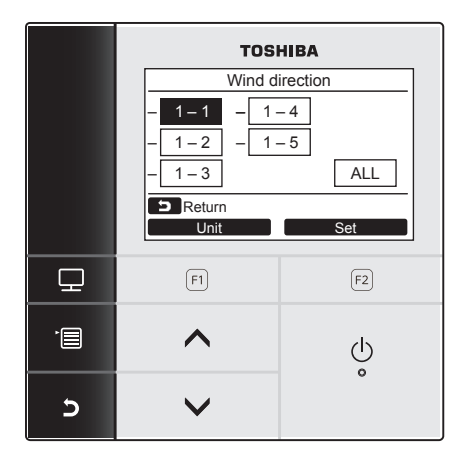

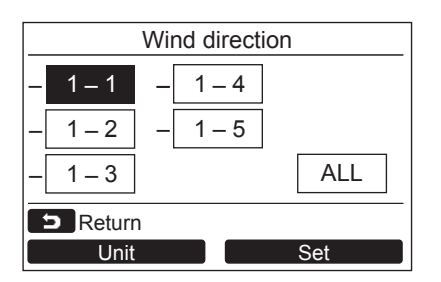

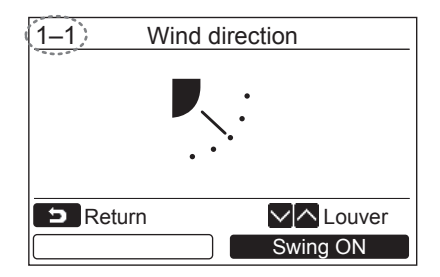

- 1 Válassza a csoport-vezérelt funkciót a menü képernyőn, majd nyomja meg a "Set Set" [ F2] gombot.
- 2 Nyomja meg az " Unit Unit" [F] gombot a beállítani kívánt elem kiválasztásához.
  - →A kiválasztott egység minden egyes gombnyomással változik.

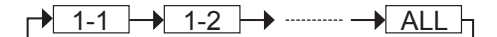

**3** Nyomja meg a "Set Set" [F2] gombot.

→Megjelenik a kiválasztott egység beállítási képernyője.

- **4** Nyomja meg a [ **5** MÉGSE] gombot.
  - →Nyomja meg a [► MÉGSE] gombot az előző képernyőre való visszatéréshez.
  - →Nyomja meg a [ → MÉGSE] gombot amikor a "Swing type" vagy "Louver lock" beállításnál a képernyőn a "∑ Beállítás" felirat jelenik meg a képernyőn.
- A választott egység száma (címe) megjelenik a képernyő bal felső szélén, kivéve ha a "ALL" van kiválasztva az egység kiválasztáskor.
- Az "ALL" opció egyes beállításoknál nem elérhető.

# Központi vezérlés végrehajtása

Ha a központi vezérlés által zárolás alatt álló műveletgombot nyom meg, a képernyőn a következő üzenet jelenik meg 5 másodpercig.

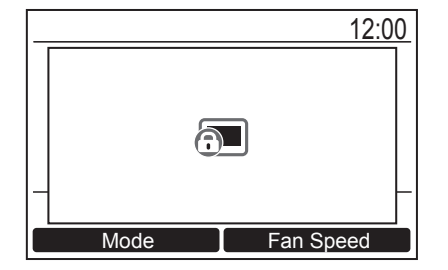

- A központi vezérlés által okozott műveletzárolás
- Az indítási és leállítási műveletek végrehajtása nem lehetséges.
- Az üzemmód nem módosítható.
- A hőmérséklet beállítási pontja nem módosítható.
- A ventilátor sebessége nem módosítható.

# **6** Karbantartás

Válassza le a tápfeszültséget karbantartás előtt.

## A FIGYELEM

Ne üzemeltesse az egységet nedves kézzel.

Ez elektromos áramütéshez vezethet.

# Napi karbantartás

Törölje le a távvezérlőt puha, száraz ronggyal. Amennyiben vizet használ a távvezérlő tisztításához, az meghibásodáshoz vezethet.

# ■A légszűrő tisztítása

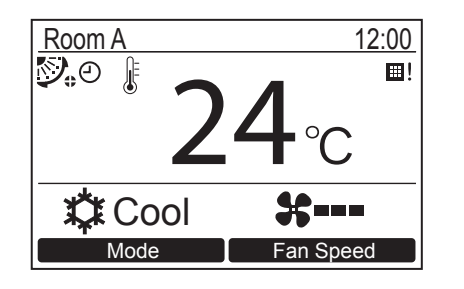

Amikor "⊞! " (szűrő jelzés) jelenik meg a részletes kijelzőn, tisztítsa ki a szűrőt. (oldal 26) ("⊞! " nem jelenik meg normál kijelző üzemmódban.)

 Az eltömődött légszűrők csökkentik a hűtési és fűtési teljesítményt.

# 7 Hibaelhárítás

# ■ Megerősítés és ellenőrzése

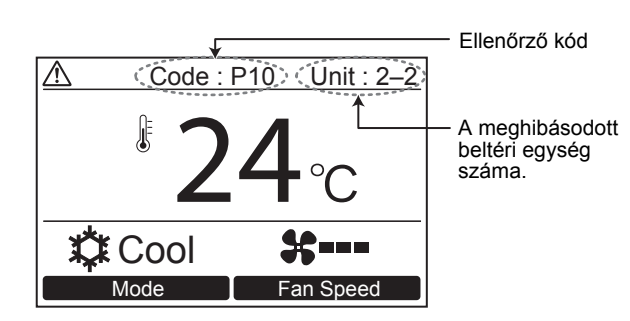

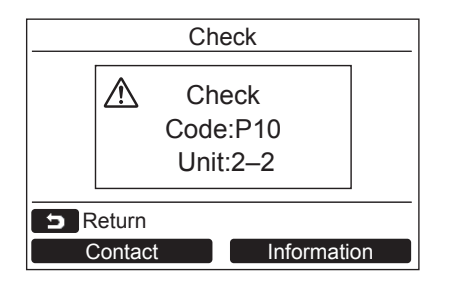

Ha hiba lép fel a légkondicionálóban, akkor a távvezérlő kijelzőjén egy ellenőrzőkód és az érintett beltéri egység azonosítója jelenik meg.

\* Az ellenőrző kód csak akkor jelenik meg, ha az egység még működik.

Nyomja meg az [ ELLENŐRZÉS] vagy [ S MÉGSE] gombot az ellenőrző információs képernyő megjelenítéséhez.

Az ellenőrző információ képernyő megjelenése alatt:

Nyomja meg a "**Contact** Contact" [FI F1] gombot a szerviz kapcsolat-felvételi számának megjelenítéséhez.

Nyomja meg az " Information Information" [P2 F2] gombot az egység modellnevének és sorozatszámának megjelenítéséhez.

| <br> |
|------|
| <br> |
| <br> |
| <br> |
| <br> |
| <br> |
| <br> |
| <br> |
| <br> |
| <br> |
| <br> |
| <br> |
| <br> |
| <br> |
| <br> |
| <br> |
| <br> |
| <br> |
| <br> |
| <br> |
| <br> |
| <br> |
| <br> |
| <br> |
| <br> |
| <br> |
| <br> |
| <br> |
| <br> |
| <br> |
| <br> |
| <br> |

# **TOSHIBA CARRIER CORPORATION**

EH97069101